SCT Banner Financial Aid Direct Loans Training Workbook

2

Release 7.2 June 2005

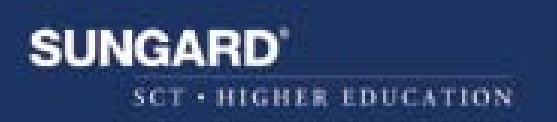

#### **Confidential Business Information**

\_\_\_\_\_

This documentation is proprietary information of SunGard SCT and is not to be copied, reproduced, lent or disposed of, nor used for any purpose other than that for which it is specifically provided without the written permission of SunGard SCT.

Prepared By: SunGard SCT 4 Country View Road Malvern, Pennsylvania 19355 United States of America

© SunGard 2004. All rights reserved. The unauthorized possession, use, reproduction, distribution, display or disclosure of this material or the information contained herein is prohibited.

In preparing and providing this publication, SunGard SCT is not rendering legal, accounting, or other similar professional services. SunGard SCT makes no claims that an institution's use of this publication or the software for which it is provided will insure compliance with applicable federal or state laws, rules, or regulations. Each organization should seek legal, accounting and other similar professional services from competent providers of the organization's own choosing.

SunGard, the SunGard logo, SCT, the SCT logo, and Banner, Campus Pipeline, Luminis, PowerCAMPUS, SCT fsaATLAS, SCT Matrix, SCT Plus, SCT OnSite and SCT PocketRecruiter are trademarks or registered trademarks of SunGard Data Systems Inc. or its subsidiaries in the U.S. and other countries. All other trade names are trademarks or registered trademarks of their respective holders.

# **Table of Contents**

| Торіс                                             | Page |
|---------------------------------------------------|------|
| Section A: Introduction                           |      |
| Overview                                          | A-1  |
| Process Introduction                              | A-2  |
| Section B: Set Up                                 |      |
| Overview                                          | B-1  |
| Assigning a Direct School Code                    | B-2  |
| Verifying Terms with Aid Periods                  | B-4  |
| Verifying Award Distributions                     | B-5  |
| Verifying Loaded Data                             | B-6  |
| Establishing and Associating Loan Funds           | B-7  |
| Entering Fund Information                         | B-8  |
| Establishing Detail Codes                         | B-13 |
| Indicating Additional Unsubsidized Amounts        | B-14 |
| Equating Student System Class Codes               | B-15 |
| Establishing Status Codes                         | B-17 |
| Establishing Loan Periods                         | B-18 |
| Defining Loan Origination Options                 | B-21 |
| Activating First-Time Borrower Calculations       | B-24 |
| Establishing User-Level Defaults                  | B-25 |
| Self Check                                        | B-27 |
| Answer Key for Self Check                         | B-28 |
| Section C: Day-to-Day Operations                  |      |
| Overview                                          | C-1  |
| Process Introduction                              | C-3  |
| Awarding Loan Funds                               | C-4  |
| Creating Loan Originations Online                 | C-11 |
| Creating a Loan Origination in Batch              | C-16 |
| Loan Origination Process Flow                     | C-21 |
| Running the Loan Origination Extract Process      | C-22 |
| Reviewing a Direct Loan Batch Record              | C-26 |
| Loading Data from the Response File to SCT Banner | C-27 |
| Printing Promissory Notes                         | C-29 |
| Recording Returned Promissory Notes               | C-33 |
| Running the Promissory Note Manifest Process      | C-34 |

# Table of Contents, Continued

| Торіс                                               | Page |  |  |  |  |
|-----------------------------------------------------|------|--|--|--|--|
| Section C: Day-to-Day Operations, continued         |      |  |  |  |  |
| Loading Data from the Response File into SCT Banner | C-37 |  |  |  |  |
| Maintaining Cash Balance Records                    | C-39 |  |  |  |  |
| Disbursing Loans                                    | C-40 |  |  |  |  |
| Creating a Disbursement Record Extract File         | C-44 |  |  |  |  |
| Loading Data from the Response File into SCT Banner | C-46 |  |  |  |  |
| Loan Entrance and Exit Interview Data               |      |  |  |  |  |
| Monthly School Account Statement                    | C-52 |  |  |  |  |
| Correcting Direct Loans                             |      |  |  |  |  |
| Self Check                                          | C-58 |  |  |  |  |
| Answers for Self Check                              |      |  |  |  |  |
| Section D: Reference                                |      |  |  |  |  |
| Set Up Forms and Where Used                         | D-2  |  |  |  |  |
| Day-to-Day Forms and Set Up Needed                  | D-3  |  |  |  |  |
| Forms Job Aid                                       | D-4  |  |  |  |  |

# **Section A: Introduction**

## **Overview**

| Workbook goal        | The goal of this workbook is to become familiar with the commonly used<br>forms and processes in the Financial Aid Direct Loan module, manage the<br>origination process, and work with promissory notes and initiate disbursen<br>and reconciliation activities. | loan<br>nent |  |  |  |  |
|----------------------|----------------------------------------------------------------------------------------------------|--------------|--|--|--|--|
|                      | The workbook is divided into four sections.                                                                                                    |              |  |  |  |  |
|                      | • Introduction                                                                                                    |              |  |  |  |  |
|                      | <ul> <li>Set Up</li> <li>Day-to-day operations</li> <li>Reference</li> </ul>                                                                                                    |              |  |  |  |  |
|                      |                                                                                                    |              |  |  |  |  |
|                      |                                                                                                    |              |  |  |  |  |
| Intended<br>audience | Financial Aid office administrators and staff.                                                                                                    |              |  |  |  |  |
| In this section      | These topics are covered in this section.                                                                                                    |              |  |  |  |  |
|                      | Topic     Pa                                                                                                    | ge           |  |  |  |  |
|                      | Process Introduction A-                                                                                                    | -2           |  |  |  |  |
|                      |                                                                                                    |              |  |  |  |  |

## **Process Introduction**

Introduction This workbook explains the processing of direct loans in the SCT Banner Loan Processing module.

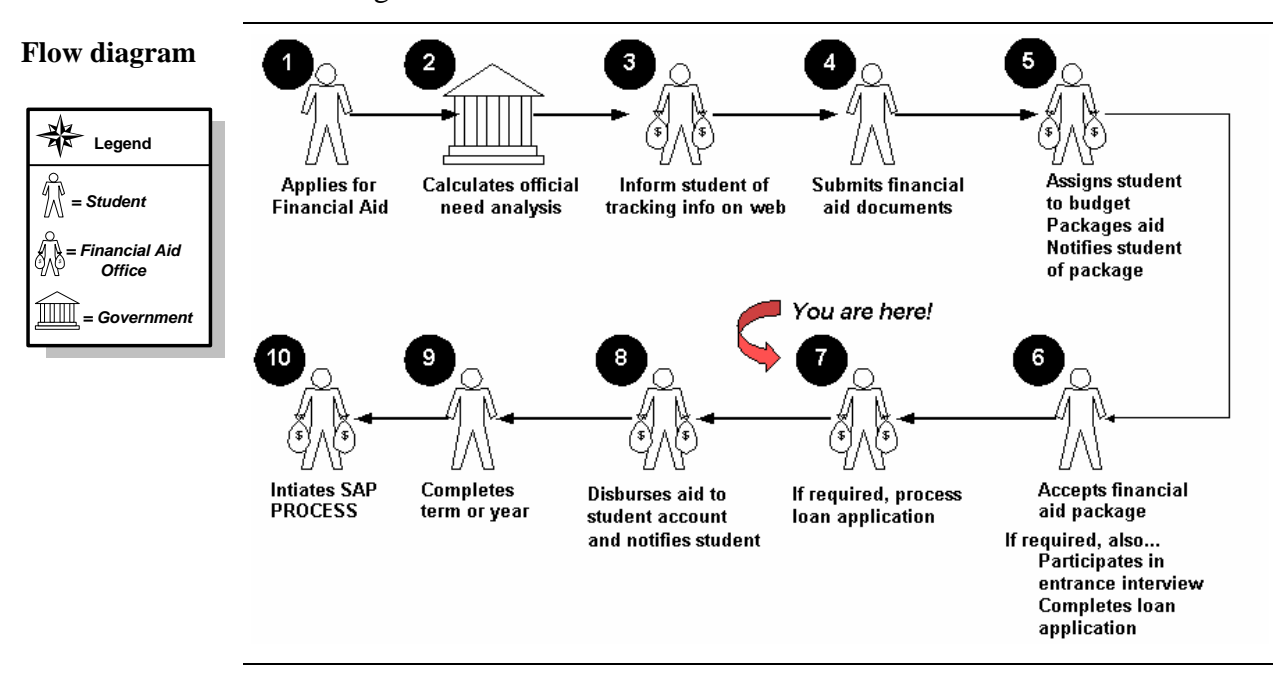

About the<br/>processThe Direct Loan module in the SCT Banner Financial Aid system enables you<br/>to create and maintain direct loan data in the manner outlined by the<br/>Department of Education's *Direct Loan Technical Reference*. The SCT<br/>Banner approach to direct lending functionality is to have the capabilities self-<br/>contained within the SCT Banner software as opposed to linking to EDExpress<br/>for direct lending functionality.

Based on this approach, the key requirements for direct lending as a component of SCT Banner are to

- perform loan origination activities
- maintain loan origination change logs for corrections processing
- print promissory notes for subsidized, unsubsidized, and PLUS Loans
- perform promissory note tracking
- perform disbursement eligibility and processing
- perform reconciliation functions
- generate reports and lists.

# Section B: Set Up

#### **Overview**

| Purpose              | The purpose of this section is to outline the set-up process and detail the procedures to set-up your SCT Banner system for direct loan processing.                                                                                                    |          |  |  |  |  |  |
|----------------------|----------------------------------------------------------------------------------------------------|----------|--|--|--|--|--|
| Intended<br>audience | Financial Aid Office Administrators and staff responsible for direct lending processing.                                                                                                    |          |  |  |  |  |  |
| Objectives           | At the end of this section you will be able to                                                                                                    |          |  |  |  |  |  |
|                      | <ul> <li>identify and describe SCT Banner forms and processes used for</li> <li>create rules and set parameters used to process data.</li> </ul>                                                                                                    | r set-up |  |  |  |  |  |
| Prerequisites        | To complete this section you should have                                                                                                    |          |  |  |  |  |  |
|                      | <ul> <li>completed the SCT Education Practices computer-based training (CBT) tutorial "Banner 7 Fundamentals," or have equivalent experience navigating in the SCT Banner system</li> <li>completed the Financial Aid Overview training workbook</li> <li>administrative rights to create rules and set validation codes in SCT Banner.</li> </ul> |          |  |  |  |  |  |
| In this section      | These topics are covered in this section.                                                                                                    |          |  |  |  |  |  |
|                      | Торіс                                                                                                    |          |  |  |  |  |  |
|                      | Assigning a Direct School Code                                                                                                    | B-2      |  |  |  |  |  |
|                      | Verifying Terms with Aid Periods                                                                                                    | B-4      |  |  |  |  |  |
|                      | Verifying Award Distributions                                                                                                    | B-5      |  |  |  |  |  |
|                      | Verifying Loaded Data                                                                                                    | B-6      |  |  |  |  |  |
|                      | Establishing and Associating Loan Funds                                                                                                    | B-7      |  |  |  |  |  |
|                      | Entering Fund Information                                                                                                    | B-8      |  |  |  |  |  |
|                      | Establishing Detail Codes                                                                                                    | B-13     |  |  |  |  |  |
|                      | Indicating Additional Unsubsidized Amounts                                                                                                    | B-14     |  |  |  |  |  |
|                      | Equating Student System Class Codes                                                                                                    | B-15     |  |  |  |  |  |
|                      | Establishing Status Codes                                                                                                    | B-17     |  |  |  |  |  |
|                      | Establishing Loan Periods                                                                                                    | B-18     |  |  |  |  |  |
|                      | Defining Loan Origination Options                                                                                                    | B-21     |  |  |  |  |  |
|                      | Defining Level and Campus Code Combinations                                                                                                    | B-24     |  |  |  |  |  |
|                      | Establishing User-Level Defaults                                                                                                    | B-25     |  |  |  |  |  |
|                      | Self Check                                                                                                    |          |  |  |  |  |  |
|                      | Answer Key for Self Check B-28                                                                                                    |          |  |  |  |  |  |

## Assigning a Direct School Code

**Introduction** The Institution Financial Aid Options Form (ROAINST) is used to assign a direct loan school code. This code is necessary for the creation of the loan ID on each loan origination record as well as for the printing of promissory notes.

<u>Note</u>: For additional information about the ROAINST form, refer to the Institution Financial Aid Options Form (ROAINST) section in the Financial Aid Common Functions chapter of the *Using SCT Banner Financial Aid* manual.

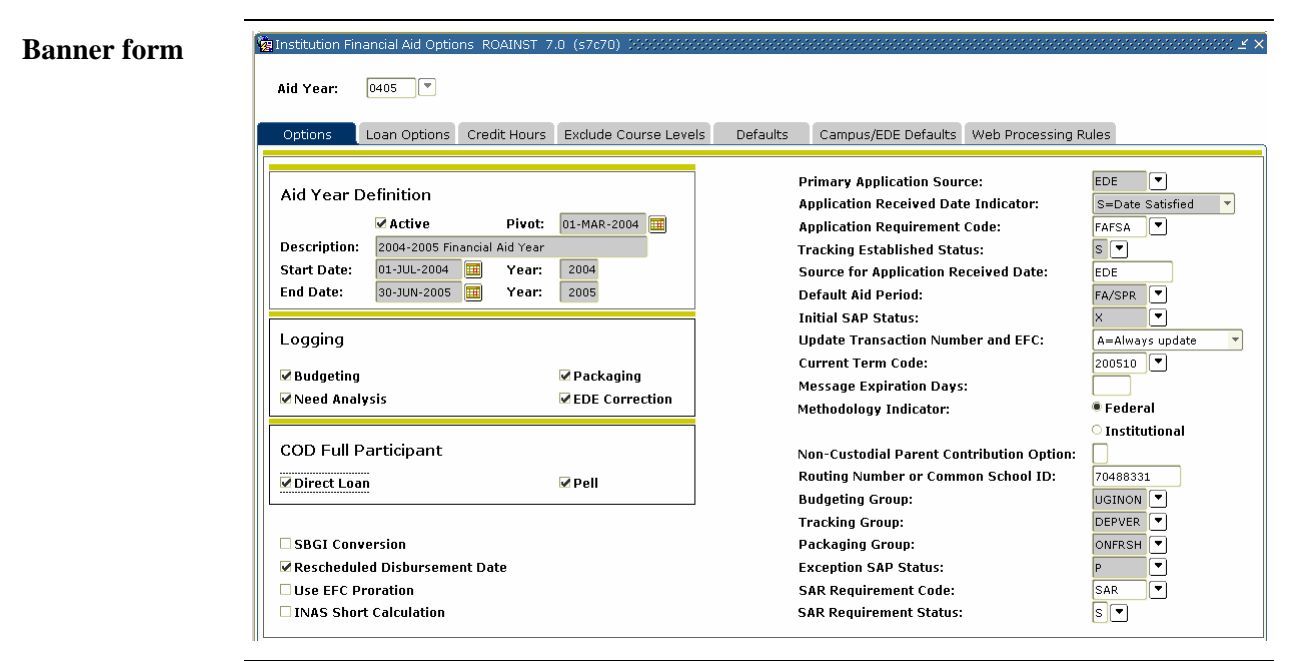

#### Procedure

Follow these steps to complete the process.

| Step | Action                                                                  |
|------|-------------------------------------------------------------------------|
| 1    | Access the Institution Financial Aid Options Form (ROAINST).            |
| 2    | Click the <b>Direct Loan</b> checkbox in the COD Full Participant area. |
| 3    | Click the <b>Pell</b> checkbox.                                         |
| 4    | Select the <u>Campus/EDE Defaults</u> tab.                              |
| 5    | Enter the School's Unique Routing Number (Common School ID).            |
| 6    | Select the Loan Options tab.                                            |

# Assigning a Direct School Code, Continued

| lure, continued                                                             |
|-----------------------------------------------------------------------------|
| Action                                                                      |
| From the drop-down list in the <b>Loan Process Type</b> field, select D     |
| (Direct) for Direct Loans only or <i>B</i> (Both) to process both Common    |
| line and Direct Loans.                                                      |
| Note: The Loan Electronic Counseling Status Form (RPILECS)                  |
| displays information from the Entrance Counseling Results                   |
| (DECFxxOP) files, or the Exit Counseling Results (DLFFxxOP) files           |
| sent to you by the LOC and uploaded into SCT Banner with the                |
| RPRDUxx Process.                                                            |
| Enter your Department of Education assigned direct loan school code         |
| in the <b>Direct Loan School Code</b> field.                                |
|                                                                             |
| Note: The one beginning with a G or E.                                      |
| Click the <b>Direct Loan Affirmation Pilot</b> checkbox if your institution |
| is participating in the U.S. Department of Education pilot study.           |
| Click the Multi-Year Note Eligibility checkbox if your school               |
| qualifies to use the Multi-Year Note function of the Master Promissory      |
| Note (MPN).                                                                 |
| The Entrance Interview Requirement Code/Exit Interview                      |
| Requirement fields and their respective Satisfied Status fields in the      |
| Institution Loan Options window are used with the Entrance and Exit         |
| Counsening Results processing.                                              |
| Note: This allows you to establish which requirement codes and              |
| statuses will be used to satisfy the Entrance and Exit Interview            |
| requirements on the Applicant Requirements Form (RRAAREO) once              |
| the student does the counseling on the DE Web site and the                  |
| DECFxxOP or the DLFFxxOP files are uploaded into SCT Banner.                |
|                                                                             |

#### Verifying Association of Terms with Aid Periods

Introduction The Aid Period/Term Rules Form (RORTPRD) enables you to specify the terms that are associated with an aid period from the Aid Period Validation Form (RTVAPRD). Aid Period/Term Rules RORTPRD 7.0 (s7c70) 🖂 **Banner** form Aid Period: FA/SPR Fall-Spring Semesters Aid Year: 0405 💌 Aid Period Base Information EFC Percent: 100 Percentage of Full-Year: 100 EFC Proration: N Pell Percentage of Full-Year: 100 Aid Period/Term Code Rules Term\_Code Term Description Start Date End Date Activity Date • 0510 Fall 2004-2005 01-JUN-2004 31-DEC-2004 26-FEB-2004 28-JAN-2005 26-FEB-2004 200520 Spring 2005 31-MAY-2005

#### Procedure

Follow these steps to complete the process.

| Step | Action                                                                   |
|------|--------------------------------------------------------------------------|
| 1    | Access the Aid Period/Term Rules Form (RORTPRD).                         |
| 2    | Select the aid year by double-clicking in the Aid Year field.            |
| 3    | Select the aid period by double clicking in the Aid Period field.        |
| 4    | Perform a Next Block function to access the Aid Period/Term Code         |
|      | Rules block.                                                             |
|      |                                                                          |
|      | Note: The Aid Period Base Information block automatically fills in.      |
| 5    | Verify that all <b>Term Code</b> (s) are associated with the aid period. |
| 6    | Click the <b>Exit</b> icon.                                              |

## **Verifying Award Distributions**

Introduction The Default Award & Disbursement Schedule Rules Form (RFRDEFA) establishes award distributions for each aid period and to establish memo expiration dates. These dates must be established here for loan memos to work correctly. Dates entered here are used for loan periods associated with an aid period.

<u>Note</u>: Establish disbursement dates for loans on the Loan Period Base Data Rules Form (RPRLPRD).

| Banner form | 🧑 Default Award and         | l Disbursement Schedi | ule Rules RFRDEFA 7.0      | (s7c70) 00000000000000     | . 2010/00/00/00/00/00/00/00/00/00/00/00/00/ | ≚× |
|-------------|-----------------------------|-----------------------|----------------------------|----------------------------|---------------------------------------------|----|
|             | Aid Year: 0405              | 2004-2005 Finar       | cial Aid Year              | Aid Period: FA/SPR 💌       |                                             |    |
|             | Award Schedu                | ıle                   |                            |                            |                                             |    |
|             | Term Code                   | Award Percent         | Pell Award Percent         | Memo Expiration Date       | Activity Date                               |    |
|             | 200510                      | 50                    | 50                         | 15-DEC-2004<br>15-MAY-2005 | 26-AUG-2004                                 |    |
|             | ** Press IN                 | SERT RECORD to defa   | ult an Award Schedule *    | *                          |                                             |    |
|             | Term Code [                 | )isbursement Percen   | t Disbursement Date        | +/- Days                   | Activity Date                               |    |
|             | 200510                      |                       | 31-AUG-2004<br>01-JAN-2005 | 5                          | 17-JUN-2004<br>17-JUN-2004                  |    |
|             |                             |                       |                            |                            |                                             | •  |
| Procedure   | Follow the                  | se steps to           | complete th                | e process.                 |                                             |    |
|             | Step                        |                       |                            | Action                     |                                             |    |
|             | $1$ $\overline{\Lambda}$ or | page the De           | foult Award                | & Dichurson                | ont Schodula Dulas Form                     |    |

| Step | Action                                                                   |
|------|--------------------------------------------------------------------------|
| 1    | Access the Default Award & Disbursement Schedule Rules Form              |
|      | (RFRDEFA).                                                               |
| 2    | Select the aid year by double-clicking in the Aid Year field.            |
| 3    | Select the aid period by double clicking in the Aid Period field.        |
| 4    | Perform a <b>Next Block</b> function to access the Award Schedule block. |
| 5    | Verify that default award schedule rules have been established for each  |
|      | aid period defined in RTVAPRD for the aid year. If it is not complete,   |
|      | navigate through the form and complete required information.             |
| 6    | Perform a <b>Next Block</b> function to access the Disbursement Schedule |
|      | block.                                                                   |
| 7    | Verify the default disbursement schedule rule is complete for the Aid    |
|      | Period.                                                                  |
| 8    | Click the Save icon.                                                     |
| 9    | Click the <b>Exit</b> icon.                                              |
|      |                                                                          |

## **Verifying Loaded Data**

#### Introduction

The Federal Rules Inquiry Form (RPIFEDR) displays valid federal fund IDs and a set of rules for the major student financial aid programs. Processes in the Financial Aid system use these hard coded rules to validate some federal awards and disbursements.

<u>Note</u>: SunGard SCT updates the information on this form each year. You cannot update this data.

#### **Banner form**

| Aid Year:             | 0405          | 💌 2004-2005 Finan | cial Aid Ye    | ar            |                  |                   |                        |                   |                       |   |
|-----------------------|---------------|-------------------|----------------|---------------|------------------|-------------------|------------------------|-------------------|-----------------------|---|
| Federal<br>Fund<br>ID | Class<br>Code |                   | Minimu<br>Load | um<br>I       | ELO<br>Indicator | HEAL<br>Indicator | Additional<br>Stafford | Maximum<br>Annual | Maximum<br>Cumulative |   |
| PELL                  | 1             | 1st (never att.)  | 4              | Less than 1/2 |                  |                   |                        | 4,050.00          | 999,999.00            | - |
| PELL                  | 2             | 1st (prev. att.)  | 4              | Less than 1/2 |                  |                   |                        | 4,050.00          | 999,999.00            |   |
| PELL                  | З             | 2nd Year          | 4              | Less than 1/2 |                  |                   |                        | 4,050.00          | 999,999.00            |   |
| PELL                  | 4             | 3rd Year          | 4              | Less than 1/2 |                  |                   |                        | 4,050.00          | 999,999.00            |   |
| PELL                  | 5             | 4th Year          | 4              | Less than 1/2 |                  |                   |                        | 4,050.00          | 999,999.00            |   |
| PELL                  | 6             | 5th/more ungrad.  | 4              | Less than 1/2 |                  |                   |                        | 4,050.00          | 999,999.00            |   |
| PERK                  | 0             | 3rd Yr+/grad      | 4              | Less than 1/2 | N                |                   |                        | 6,000.00          | 40,000.00             |   |
| PERK                  | 1             | 1st (never att.)  | 4              | Less than 1/2 | N                |                   |                        | 4,000.00          | 8,000.00              |   |
| PERK                  | 2             | 1st (prev. att.)  | 4              | Less than 1/2 | N                |                   |                        | 4,000.00          | 8,000.00              |   |
| PERK                  | З             | 2nd Year          | 4              | Less than 1/2 | N                |                   |                        | 4,000.00          | 8,000.00              |   |
| PERK                  | 4             | 3rd Year          | 4              | Less than 1/2 | N                |                   |                        | 4,000.00          | 20,000.00             |   |
| PERK                  | 5             | 4th Year          | 4              | Less than 1/2 | N                |                   |                        | 4,000.00          | 20,000.00             |   |
| PERK                  | 6             | 5th/more ungrad.  | 4              | Less than 1/2 | N                |                   |                        | 4,000.00          | 20,000.00             |   |
| PERK                  | 7             | 1st Yr/grad/prof  | 4              | Less than 1/2 | N                |                   |                        | 6,000.00          | 40,000.00             |   |
| PERK                  | 8             | 2nd Yr/grad/prof  | 4              | Less than 1/2 | N                |                   |                        | 6,000.00          | 40,000.00             |   |
| PERK                  | 9             | 3rd Yr/grad/prof  | 4              | Less than 1/2 | N                |                   |                        | 6,000.00          | 40,000.00             |   |
| PLUS                  | 1             | 1st (never att.)  | З              | Half-time     |                  |                   |                        | 999,999.00        | 999,999.00            |   |
| PLUS                  | 2             | 1st (prev. att.)  | 3              | Half-time     |                  |                   |                        | 999,999.00        | 999,999.00            | - |

#### Procedure

Follow the steps to complete the process.

| Step | Action                                                                                     |
|------|--------------------------------------------------------------------------------------------|
| 1    | Access the Federal Rules Inquiry Form (RPIFEDR).                                           |
| 2    | Select the aid year by double-clicking in the Aid Year field.                              |
| 3    | Perform a <b>Next Block</b> function.                                                      |
| 4    | Verify that the accurate data exists on the form.                                          |
|      | <u>Note</u> : If the form is not populated, contact your IT support person for assistance. |
| 5    | Click the <b>Exit</b> icon.                                                                |

## **Establishing and Associating Loan Funds**

Bund Base Data RERBASE 7.1 (s7c70)

Introduction The Fund Base Data Form (RFRBASE) enables you to establish loan funds and associate them with federal loan identifiers. SCT Banner loan applications can be created and sent for all funds using electronic processes.

> Codes for subsidized funds should precede unsubsidized funds in the RFRBASE listing since batch processes select funds in alphabetical order. This is important for combined loan processing.

#### **Banner form**

| Fund Code | Description                  | Accounts<br>Receivable Detail<br>💌 | Fund<br>Source | Fund<br>Type<br>💌 | Federal<br>Fund ID<br>💌 | Print<br>Order | Message<br>Number |
|-----------|------------------------------|------------------------------------|----------------|-------------------|-------------------------|----------------|-------------------|
| PELL      | Federal Pell Grant           | FFPG                               | FDRL           | GRNT              | PELL                    | 20             | 3255 🔷            |
| PELLD     | Federal Pell Grant D         | FFPD                               | FDRL           | GRNT              | PELL                    | 20             | 3255              |
| PELLE     | Federal Pell Grant E         | FFPE                               | FDRL           | GRNT              | PELL                    | 20             | 3255              |
| PERK      | Federal Perkins Loan         | FFPL                               | FDRL           | LOAN              | PERK                    | 60             | 3256              |
| PLUS      | Fed. Parent Loan for Student | FPLS                               | FDRL           | LOAN              | PLUS                    | 100            | 3257              |
| PLUSE     | Federal Plus Ioan-electronic | FPSL                               | FDRL           | LOAN              | PLUS                    | 131            | 112               |
| SCHOL     | Scholarship Fund             | FSF                                | INST           | SCHL              |                         | 25             |                   |
| SEOG      | Federal SEOG                 | FSEG                               | FDRL           | GRNT              | SEOG                    | 40             | 3258              |
| SLS       | Federal Supplemental Loan    | FSLS                               | FDRL           | LOAN              | SLS                     | 110            | 3259              |
| STATE     | State Grant Program          | FSGP                               | STAT           | GRNT              |                         | 30             | 3260              |
| STFD      | Federal Stafford Loan        | FFSL                               | FDRL           | LOAN              | STFD                    | 90             | 3261              |
| STFDX     | Federal Stafford Sub Ioan    | FESL                               | FDRL           | LOAN              | STFD                    | 130            | 111               |
| STFDY     | Federal Unsub Stafford       | FEUL                               | FDRL           | LOAN              | STFD                    | 114            | 1122              |
| SUEALT    | Sue Alt Ioan                 | SUE4                               | OTHR           | LOAN              |                         | 94             | 22                |
| SUEPL     | Sue Plus Ioan                | SUE3                               | FDRL           | LOAN              | PLUS                    | 93             | 21                |
| SUESCH    | Sue Scholarship1             | FSLC                               | INST           | SCHL              |                         |                |                   |
| SUESUB    | Sue Subsidized Ioan          | SUE1                               | FDRL           | LOAN              | STFD                    | 119            | 19                |
| SUEUNS    | Sue Unsubsidized Ioan        | SUE2                               | FDRL           | LOAN              | STFD                    | 92             | 20                |
| SWS       | State Work Study             |                                    | STAT           | WORK              |                         | 51             |                   |
| ТАР       | Tuition Assistance Program   | FTAP                               | STAT           | GRNT              |                         | 32             | 3263              |
| UNSTED    | Federal Unsub. Stafford Loan | FUSL                               | FDRL           | LOAN              | STFD                    | 91             | 3262              |
| WILL1     | Will's Test Fund             | WILL                               | INST           | GRNT              |                         |                |                   |

#### Procedure

Follow the steps to complete the process.

| Step | Action                                                              |
|------|---------------------------------------------------------------------|
| 1    | Access the Fund Base Data Form (RFRBASE).                           |
| 2    | Verify that Fund Codes have been established for Direct Subsidized, |
|      | Direct Unsubsidized and Direct PLUS funds. Can have multiple Direct |
|      | Loan Fund codes is desired.                                         |
|      |                                                                     |
|      | Note: If these have not been established, refer to the Funds        |
|      | Management section of the "Using SCT Banner Financial Aid" manual   |
|      | for set-up of funds.                                                |
| 3    | Click the <b>Exit</b> icon.                                         |

## **Entering Fund Information**

Introduction On the Fund Management Form (RFRMGMT), you need to establish fund attributes for each of these direct loan funds. Direct Subsidized Loan • Direct Unsubsidized Loan • Direct PLUS Loan • Note: You can have more than one code per loan type if desired. 🙀 Fund Management RFRMGMT 7.0 (s7c70) **Banner form** Aid Year: 0405 Fund Code: DIRECT Federal Direct Stafford Loan Fund Packaging Disbursement Disbursement Locks Fund Comments Budget Detail Code Rules Tracking Messages Copy Base Fund Fund Source: FDRL Federal Fund Type: LOAN Loan Federal Fund ID: STFD Aid Year Specific Prior Balance: Transferred: Budget Allocated: 999,999,999.00 Total Allocated: 999,999,999.00 Available to Offer: 999,999,999.00 Over Commitment Percent: 100 **Procedure** Follow these steps to complete the process.

| Step | Action                                                                 |
|------|------------------------------------------------------------------------|
| 1    | Access the Fund Management Form (RFRMGMT).                             |
| 2    | Enter the aid year in the Aid Year field.                              |
| 3    | Enter the fund code established on the Fund Base Data Form             |
|      | (RFRBASE) in the <b>Fund Code</b> field.                               |
| 4    | Perform a <b>Next Block</b> function.                                  |
| 5    | Allocate dollars to the fund by completing the <b>Budget Allocated</b> |
|      | amount.                                                                |
| 6    | Enter an amount in the Available to Offer field or a percent in the    |
|      | Over-Commitment Percent field.                                         |

|               | Rund Man:             | anement DERMGMT 7.0 (c7c70) 000000000000000000000000000000000 |                                          |                 |
|---------------|-----------------------|---------------------------------------------------------------|------------------------------------------|-----------------|
| Packaging tab |                       |                                                               |                                          |                 |
|               | Ald Year:             | U405 Fund Code: DIRECT Federal Direct Stafford Loa            | an                                       |                 |
|               | Fund                  | Packaging Disbursement Disbursement Locks Fund Comments       | Budget Detail Code Rules Tracking        | Messages Copy   |
|               | Award M               | aximum: 8,500.00                                              | Rebate Fee Percentage:                   | 1.5             |
|               | Award M               | inimum: .00                                                   | Loan Fee Percentage:                     | 3               |
|               | Offer Sta<br>Accent S | tatus: OFRD Offered                                           | Interest Rate:<br>Direct Loan Indicator: | 7.43            |
|               | Decline 9             | Status: DECL Declined                                         | Self Help Reduction Percentage:          |                 |
|               |                       | Automatic Packaging                                           | LMS Loan Fund:                           |                 |
|               |                       | Automatic Scheduling                                          | Alternative Loan Program Type:           |                 |
|               |                       | Automatic Acceptance     Override Need                        | Round Award:<br>Round Schedule:          | RC=Round Cents  |
|               |                       | Override Need to Cost of Attendance                           | Kouna Scheudie.                          | KC-Kound Cents  |
|               |                       | Override Satisfactory Academic Progress                       |                                          | ○ Offered       |
|               |                       | Override Requirement                                          | Memo Credit:                             | Accepted        |
|               |                       | Replace EFC                                                   |                                          | ○ None          |
|               |                       | ✓ Reduce Need                                                 |                                          | O Manual        |
|               |                       | ₩ Need Analysis                                               | Disburse:                                | O System        |
|               |                       | ☑ Award Letter                                                |                                          | None            |
|               |                       | Equity Fund                                                   |                                          |                 |
|               |                       | Count for NCAA                                                |                                          |                 |
|               |                       | • Web Accept Hug                                              |                                          |                 |
| -             |                       |                                                               |                                          |                 |
| Procedure     | Follow                | the steps to complete the process.                            |                                          |                 |
|               | Step                  | Α                                                             | ction                                    |                 |
|               | 1                     | Select the Packaging tab.                                     |                                          |                 |
|               |                       | <u>_</u> _                                                    |                                          |                 |
|               |                       | Note: The packaging option can v                              | ary depending upon the                   | he type of loan |
|               |                       | it is - subsidized, unsubsidized, an                          | d PLUS. Also, each f                     | und can vary    |
|               |                       | on some of the other indicators.                              | <i>,</i>                                 | -               |
|               | 2                     | Enter the maximum loan that coul                              | d be made to any stud                    | ent during the  |
|               |                       | combined terms of the aid year in                             | the Award Maximun                        | n field.        |
|               | 3                     | Enter 0.00 in the Award Minimum                               | <b>m</b> field.                          |                 |
|               | 4                     | Click the <b>Replace EFC</b> checkbox                         | for unsubsidized and                     | PLUS Loans.     |
|               | 5                     | Click the <b>Reduce Need</b> checkbox                         | for subsidized loans.                    |                 |
|               |                       |                                                               |                                          |                 |
|               |                       | Note: A check in this box reduces                             | any remaining unmet                      | need            |
|               |                       | automatically.                                                | ,                                        |                 |
|               | 6                     | Leave the <b>Need Analysis</b> checkbo                        | x blank for PLUS loa                     | ns.             |
|               | 7                     | Click the Loan Process checkboy                               | for Direct Loans                         |                 |
|               | /                     | CHER UNC LUAII I IUCESS CHECKUUA                              | TOT DITCE LUalis.                        |                 |

| Procee | lure, continued                                                                                                    |
|--------|----------------------------------------------------------------------------------------------------|
| Step   | Action                                                                                                    |
| 8      | In the <b>Rebate Fee Percentage</b> field, enter 1.5.                                                                                                    |
|        | <u>Notes</u> : This field determines the default for the <b>Rebate Fee</b><br><b>Percentage</b> field in the Loan Information Summary Block of the<br>RPALORG Form                                                                                                    |
|        | Direct Loan borrowers who make their first 12 consecutive payments<br>on time receive a 1.5% rebate on the origination fee when the loan is<br>disbursed.                                                                                                    |
| 9      | Enter a loan processing percentage in the Loan Fee Percentage field.                                                                                                    |
|        | <u>Notes</u> : This is a default fee percent that is used on all loan<br>originations. You can change this default for the Subsidized and<br>Unsubsidized Direct Loan Fund Codes. SunGard SCT Banner<br>calculates the corresponding fee and net amounts based on this fee<br>percent.                                                                                                    |
|        | If you need to change the fee on a loan that has already been originated<br>in SunGard SCT Banner and sent to COD, you must change the<br>existing loan rather than start over again.                                                                                                    |
|        | <i>Example</i> : On June 16, 1999, the Department of Education announced its intention to reduce the loan fees charged on Direct Loans from the current 4% to 3%. This reduction was available to all loans where the first disbursement was made on or after August 15, 1999. Because the fee reduction applied only to loans where the first disbursement was on or after August 15, 1999, you might have created multiple loans to take advantage of the fee reduction. If you originated a loan for Summer, Fall, and Spring and the Summer disbursement was before August 15, 1999, the fee on the entire loan must have been 4%. However, if you separated the loan into one for the Summer only and another for the Fall/Spring, the Summer loan could be processed with a 4% fee and the Fall/Spring loan could be processed with a 3% fee. |
| 10     | Choose the applicable indicator in the <b>Direct Loan Indicator</b> field: <i>S</i>                                                                                                    |
|        | (Subsidized), U (Unsubsidized), or P (PLUS).                                                                                                    |

| Procee | dure, continued                                                                                                    |                                        |                                                                                                    |  |  |  |
|--------|----------------------------------------------------------------------------------------------------|----------------------------------------|----------------------------------------------------------------------------------------------------|--|--|--|
| Step   | Action                                                                                                    |                                        |                                                                                                    |  |  |  |
| 11     | <b>Memo Credit</b> is an optional field. Memos contain either net or gross amounts. Memos for Direct Loans contain the gross amount until an origination record is created. |                                        |                                                                                                    |  |  |  |
|        | IF a memo should contain the                                                                                                    | THEN                                   | ITEMS                                                                                                    |  |  |  |
|        | gross amount for a<br>loan                                                                                                    | the<br>following<br>items exist.       | <ul> <li>The Memo Credit field<br/>contains a value of Offered<br/>or Accepted</li> <li>The code on the RTVLNST<br/>form is <i>Active</i></li> <li>The Memo Actual Amount<br/>field on the RPRLOPT<br/>Form is blank</li> </ul> |  |  |  |
|        | net amount for a<br>loan                                                                                                    | the<br>following<br>items are<br>true. | <ul> <li>The Memo Credit field<br/>contains a value of<br/>Accepted</li> <li>The code on the RTVLNST<br/>form is Active</li> <li>The Memo Actual Amount<br/>checkbox on the RPRLOPT<br/>Form is checked</li> </ul>              |  |  |  |
| 12     | The <b>Disburse</b> field is set to <i>None</i> since the <b>Loan Process</b> field is checked.                                                                             |                                        |                                                                                                    |  |  |  |
|        | <u>Note</u> : The loan process controls disbursement using fields from the Loan Disbursement Form (RPALDSB)                                                                 |                                        |                                                                                                    |  |  |  |

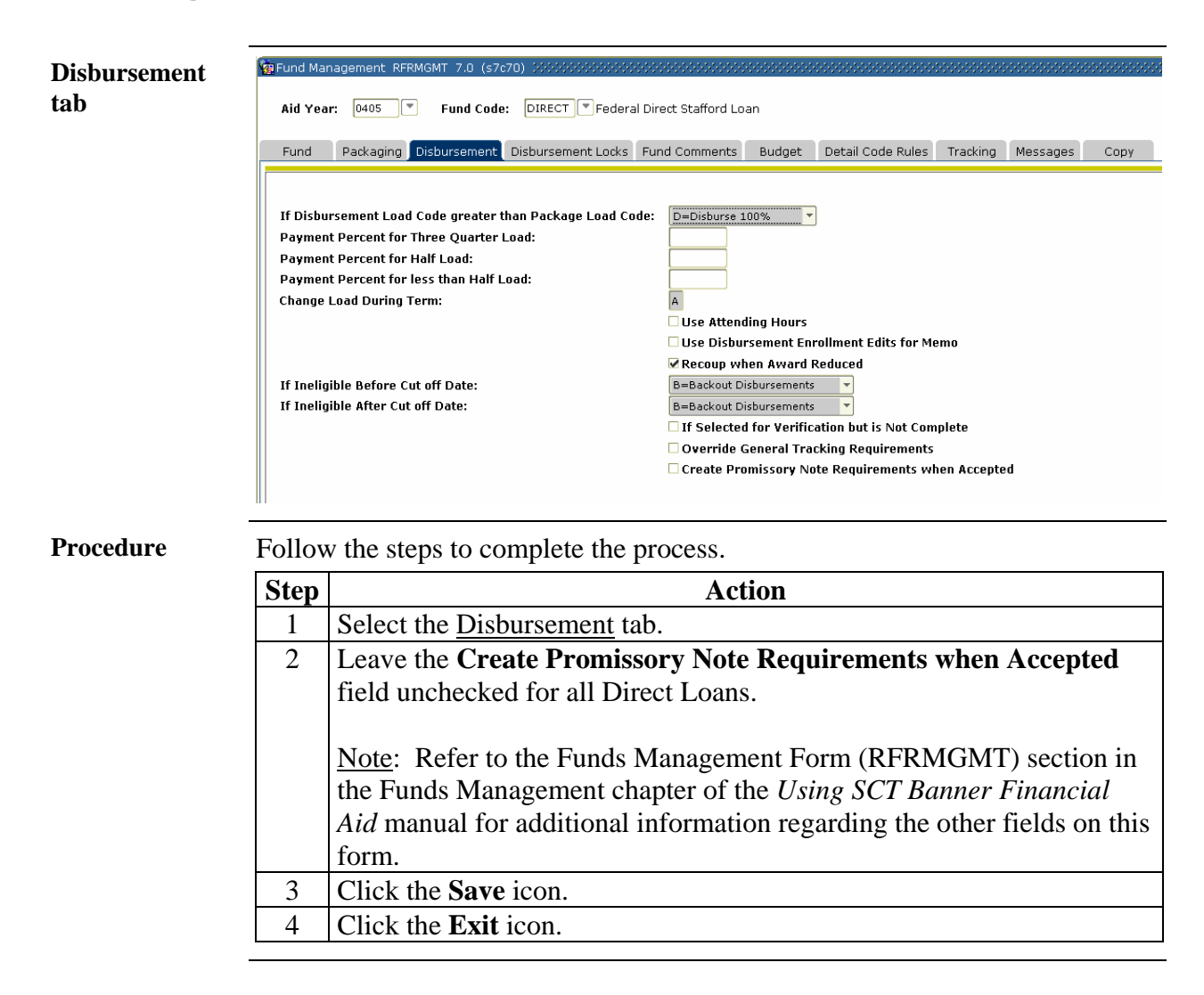

## **Establishing Detail Code**

**Introduction** Detail codes are required for funds that will disburse to the student's account on the Accounts Receivable system. This form is owned by AR and is used to create the Detail Codes associated with Financial Aid Funds on the RFRBASE form.

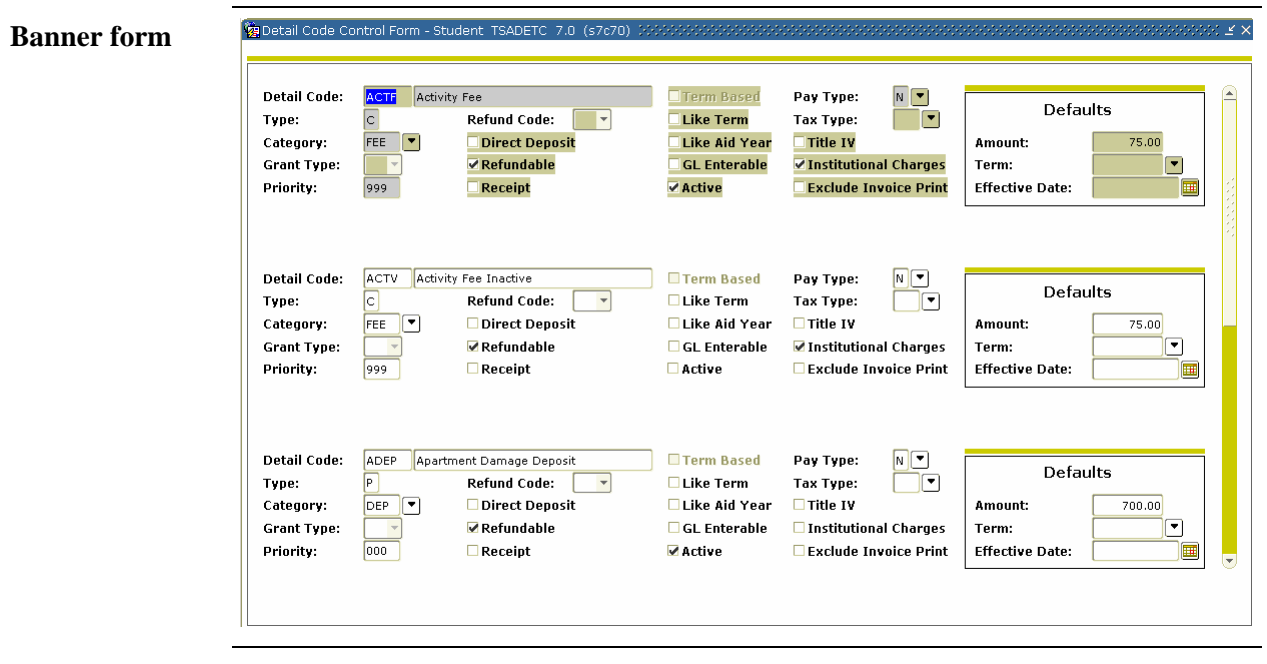

Procedure

The Student Accounts personnel are responsible for establishing Detail Codes for Direct Loan Funds.

<u>Note</u>: Names as shown above is what will appear on billing statement.

# Indicating Additional Unsubsidized Amounts

| Introduction | Use th<br>One of                    | ne Packaging Options Form (RPROPTS) to determine loan awarding.<br>f the following is used:                                                                                                    |
|--------------|-------------------------------------|----------------------------------------------------------------------------------------------------|
| -            | <ul> <li>De</li> <li>Ex</li> </ul>  | efault option<br>spected Annual Enrollment on the RNANAxx form                                                                                                    |
| Banner form  | 🙀 Packagin<br>Aid Year              | g Options RPROPTS 7.0 (\$7670) ************************************                                                                                                    |
|              | Packag<br>Default E                 | ing Options<br>Source of Award History:<br>Stimated Enrollment:<br>↓<br>↓<br>↓<br>↓<br>↓<br>↓<br>↓<br>↓<br>↓                                                                                                    |
|              | Exemp<br>Interfa<br>Always<br>Assum | tions and Contracts Options Three Quarter Time Percentage: 75.000 toce Third Party Contracts Use Estimated Ess than Half Time Percentage: 25.000 E Full Time                                                                                   |
|              | Disburs<br>Enrollme                 | sement Options                                                                                                    |
| Procedure    | Follow                              | w the steps to complete the process.                                                                                                    |
|              | Step                                | Action                                                                                                    |
|              | 1                                   | Access the Packaging Options Form (RPROPTS).                                                                                                    |
|              | 2                                   | Perform a <b>Next Block</b> function.                                                                                                    |
|              | 3                                   | Click the Additional Stafford Eligibility Default checkbox.                                                                                                    |
|              |                                     | <u>Notes</u> : When the <b>Additional Stafford Eligibility Default</b> indicator is checked, then all independent students will be eligible to receive the higher level of unsubsidized Stafford Loan.                                         |
|              |                                     | Individual students (either dependent or independent) can be made<br>eligible for additional unsubsidized Stafford Loan by setting an<br>Additional Stafford indicator to (Y)es on one of the following forms:<br>RPAAWRD, RPAAPMT or RPAALMT. |
|              | 4                                   | Click the Save icon.                                                                                                    |
|              | 5                                   | Click the <b>Exit</b> icon.                                                                                                    |
| -            |                                     |                                                                                                    |

#### **Equating Student System Class Codes**

Introduction Direct loans are awarded based on FAFSA (Free Application for Federal Student Aid) expected class level. This class level is determined by the Student System class level code and the translation rules on the Class Code Translation Rules Form (RPRCLSS).

The SCT Banner Year in College is found on RNANAxx and is based on the student's response from the FAFSA.

Equate Student System class codes at each eligible Student level with a Financial Aid class code that results in an appropriate annual loan limit. First year student class levels can be equated with a FAFSA level of 1 or 2 to indicate freshman status.

Equate a blank Student class level with one of these Financial Aid class levels:

- For an undergraduate student, select a level of 1.
- For a graduate student, select a level of 7.

#### 🙀 Class Code Translation RPRCLSS 7.0 (s7c70) Aid Year: 0405 💌 2004-2005 Financial Aid Year Student System Student System Financial Aid Activity Level Class Class Date GR 27-FEB-2004 7=1st Year Graduate/Professional GR 7=1st Year Graduate/Professional 19-MAR-2004 UG 01 1=1st time freshman, no prior college 27-FEB-2004 UG 02 3=Sophomore, (2nd year undergrad) 27-FEB-2004 UG 03 4=Junior, (3rd year undergrad) 27-FEB-2004 UG 04 5=Senior, (4th year undergrad) 27-FEB-2004 FR JR UG 2=Freshman, prior college 19-MAR-2004 UG 4=Junior, (3rd year undergrad) 19-MAR-2004 UG 3=Sophomore, (2nd year undergrad) 19-MAR-2004 UG 1=1st time freshman, no prior college 19-MAR-2004 UG 5=Senior, (4th year undergrad) 19-MAR-2004 UG 1=1st time freshman, no prior college 27-FEB-2004

Continued on the next page

#### **Banner** form

# Equating Student System Class Codes, Continued

#### Procedure

Follow the steps to complete the process.

| Ctore | A officer                                                                             |
|-------|---------------------------------------------------------------------------------------|
| Step  |                                                                                       |
| 1     | Access the Class Code Translation Rules Form (RPRCLSS).                               |
| 2     | Select the aid year by double-clicking in the Aid Year field.                         |
| 3     | Perform a <b>Next Block</b> function.                                                 |
| 4     | Select the appropriate level code in the <b>Student System Level</b> field.           |
| 5     | Select the appropriate class code in the Student System Class field.                  |
| 6     | Enter an equivalent Financial Aid class code in the <b>Financial Aid Class</b> field. |
|       | Valid values for this field include                                                   |
|       | • 1=1st time freshman, no prior college                                               |
|       | • 2=Freshman, prior college                                                           |
|       | • 3=Sophomore, (2nd year undergrad)                                                   |
|       | • 4=Junior, (3rd year undergrad)                                                      |
|       | • 5=Senior, (4th year undergrad)                                                      |
|       | • 6=5th Year/Other undergrad                                                          |
|       | • 7=1st Year Graduate/Professional                                                    |
|       | • 0=Continuing Grad/Prof or beyond                                                    |
| 7     | Equate a blank student class level with one of the following Financial                |
|       | Aid class levels.                                                                     |
|       |                                                                                       |
|       | • For an undergraduate student, select a level of 1.                                  |
|       | • For a graduate student, select a level of 7.                                        |
| 8     | Click the <b>Save</b> icon.                                                           |
| 9     | Click the <b>Exit</b> icon.                                                           |

# **Establishing Status Codes**

| Introduction        | <ul> <li>This Loan Status Validation Form (RTVLNST) enables you to define and maintain all possible loan statuses necessary for loan application processing. RTVLNST is used to capture and maintain the Loan Status code and Loan Description, Inactive indicator, Hold indicator and Activity Date.</li> <li>Statuses entered on the Loan Options Form (RPRLOPT) appear on the Loan Status Validation Form (RTVLNST).</li> <li>A check in the Inactive indicator prevents disbursements and memos. You must create one inactive loan status.</li> <li>A check in the Hold field prevents processing.</li> </ul> |                                                |                                                              |                             |                    |                     |
|---------------------|----------------------------------------------------------------------------------------------------|------------------------------------------------|--------------------------------------------------------------|-----------------------------|--------------------|---------------------|
| Options             | You m<br>(RPRL                                                                                                    | ay decide to ente<br>.OPT) initially so        | r an Active (approved) co<br>that all loans will receiv      | ode on the l<br>e a memo.   | Loan O             | ptions Form         |
| Alternate<br>method | Anothe<br>Active<br>approv                                                                                                    | er method is to ch<br>manually, after t<br>ed. | eck the <b>Inactive</b> checkbo<br>he origination record and | ox and char<br>l/or promiss | nge the<br>sory no | status to<br>te are |
| Banner form         | 🙀 Loan St                                                                                                    | atus Validation RTVLNST 7                      | 0 (s7c70) 0000000000000000000000000000000000                 | *******                     |                    | *******             |
|                     |                                                                                                    | Loan                                           | Loan                                                         |                             | VR                 | Activity            |
|                     |                                                                                                    | Status                                         | Description                                                  | Inactive Hold               | Msg No             | Date                |
|                     |                                                                                                    | APPR                                           | Approved                                                     |                             | 3280               | 06-OCT-1995         |
|                     |                                                                                                    | CANC                                           | Loan Cancelled                                               |                             |                    | 04-JAN-1995         |
|                     |                                                                                                    | INFO                                           | Additional Information Needed                                |                             | 3281               | 06-OCT-1995         |
|                     |                                                                                                    | RECD                                           | Received                                                     |                             | 3283               | 06-OCT-1995         |
|                     |                                                                                                    | RECM                                           | Recommended                                                  | jo o                        |                    | 04-JAN-1995         |
|                     |                                                                                                    |                                                |                                                              |                             |                    |                     |
|                     |                                                                                                    |                                                |                                                              |                             |                    |                     |
| Procedure           | Follow                                                                                                    | these steps to co                              | mplete the procedure.                                        |                             |                    |                     |
|                     | Step                                                                                                    | Step   Action                                  |                                                              |                             |                    |                     |
|                     | 1                                                                                                    | Access the Loan                                | Status Validation Form                                       | (RTVLNS7                    | Γ).                |                     |
|                     |                                                                                                    |                                                |                                                              |                             |                    |                     |
|                     |                                                                                                    | Result: Several                                | Loan Status codes are de                                     | elivered with               | th SCT             | Banner.             |
|                     |                                                                                                    | You may add oth                                | ner codes to meet your ne                                    | eds. The I                  | nactive            | Indicator           |
|                     |                                                                                                    | prevents disburs                               | ement and memos. The I                                       | Hold Indica                 | tor stor           | ps                  |
|                     |                                                                                                    | processing until                               | removed.                                                     |                             |                    | r                   |
|                     | 2                                                                                                    | Click the Save ic                              | n                                                            |                             |                    |                     |
|                     | 2                                                                                                    | Click the <b>Evit</b> is                       | on.                                                          |                             |                    |                     |
|                     | 5                                                                                                    | CHER HE EAR IC                                 | 011.                                                         |                             |                    |                     |

# **Establishing Loan Periods**

| Introduction | The Loan Period Base Data Form (RPRLPRD) enables you to create and<br>maintain load period information for all possible loan periods. You can either<br>associate the loan period to an aid period or link the loan period to a term<br>schedule.                                            |  |  |  |
|--------------|----------------------------------------------------------------------------------------------------|--|--|--|
|              | Use the Adding Loan Periods for a Term block to create additional loan<br>periods associated with a term to be used for students in multi-term aid periods<br>that want one-term loans.                                                                                                    |  |  |  |
|              | <i>Example</i> : For the fall/spring aid period, a student wants a loan for fall only.                                                                                                    |  |  |  |
|              | <u>Note:</u> Be sure to enter disbursement dates and memo expiration dates. Memo expiration dates used for term-based loans should match those used for the same term on the RFRDEFA form.                                                                                                   |  |  |  |
|              | You can use the Creating Disbursement Schedules for Each Loan Period block<br>to create a disbursement schedule for each loan period. You can enter a<br>maximum of four disbursements per loan period (the total must equal 100<br>percent). The Number of Days for memo field is not used. |  |  |  |
| Banner form  | walloan Period Base Data RPRLPRD 7.0 (\$7070) //////////////////////////////////                                                                                                    |  |  |  |
|              | Base Data         Description:       Fall/Spring 2004-2005         Start Date:       01-SEP-2004 III         End Date:       31-MAY-2005 III                                                                                                    |  |  |  |
|              | Aid Period Rules<br>Aid Year: 0405 V<br>Aid Period: FAYSPR V Fall-Spring Semesters                                                                                                    |  |  |  |
|              |                                                                                                    |  |  |  |

## Establishing Loan Periods, Continued

**Procedure** Follow these steps to complete the procedure.

<u>Note</u>: You will create a loan period code. Loan period codes should reference the aid year.

| Step | Action                                                                                                    |  |  |
|------|----------------------------------------------------------------------------------------------------|--|--|
| 1    | Access the Loan Period Base Data Form (RPRLPRD).                                                           |  |  |
| 2    | Double-click in the Loan Period field to access a list of values.                                          |  |  |
| 3    | Perform a <b>Next Block</b> function to access the <b>Base Data</b> block.                                 |  |  |
| 4    | Enter a description for the loan period code in the <b>Description</b> field.                              |  |  |
| 5    | Enter the start date of the loan period in the Start Date field.                                           |  |  |
| 6    | Enter the end date of the loan period in the End Date field.                                               |  |  |
| 7    | Double-click the <b>Aid Year</b> field to select an appropriate aid year.                                  |  |  |
| 8    | Double-click the <b>Aid Period</b> field to select an appropriate aid period.                              |  |  |
| 9    | Perform a <b>Next Block</b> function to access the Disbursement Schedule                                   |  |  |
|      | Rules window.                                                                                              |  |  |
|      | Ma Loan Period Base Data RPRLPRD 7.0 (\$7670) ≤ X                                                          |  |  |
|      | Loan Period: FASP05                                                                                        |  |  |
|      | 😰 Disbursement Schedule Rules RPRLPRD 7.0 (s7c70) १०१०१०१०१०१०१०१०१०१०१०१०१०१०१०१०१०१०१०                   |  |  |
|      | Disbursement<br>Scheduled Term Promissory Disbursement Memo Expiration<br>Date Code Note Date Percent Days |  |  |
|      |                                                                                                    |  |  |
|      | 20-JAN-2005 200520 50.000                                                                                  |  |  |
|      |                                                                                                    |  |  |
|      |                                                                                                    |  |  |
|      |                                                                                                    |  |  |
|      |                                                                                                    |  |  |
|      |                                                                                                    |  |  |
|      |                                                                                                    |  |  |
|      |                                                                                                    |  |  |
|      |                                                                                                    |  |  |
| 10   | Enter the <b>Scheduled Date</b> for the loan period in the DD-MON-YYYY                                     |  |  |
|      | format.                                                                                                    |  |  |
| 11   | Double-click in the Term Code field to select an appropriate term                                          |  |  |
|      | code.                                                                                                    |  |  |

*Example*: 05FASP for Fall/Spring 0405 aid year.

# Establishing Loan Periods, Continued

| Procee | lure, continued                                                                                                    |
|--------|----------------------------------------------------------------------------------------------------|
| Step   | Action                                                                                                    |
| 12     | Enter the percent of the award to be disbursed in the <b>Disbursement Percent</b> field.                                                         |
|        | <u>Warning</u> : For direct lending, <b>Disbursement Promissory Note Date</b><br>and <b>Memo Expiration Days</b> fields are not used.            |
|        | <u>Note</u> : A minimum of two disbursement dates is required for a single term code. The disbursement dates could be set one day apart with the |
|        | <b>Disbursement Percent</b> field set to disburse 100 percent on the first                                                                       |
|        | disbursement date and 0 (zero) percent for the second disbursement                                                                               |
|        | date.                                                                                                    |
| 13     | Click the <b>Save</b> icon.                                                                                                    |
| 14     | Click the <b>Exit</b> icon.                                                                                                    |

#### **Defining Loan Origination Options**

**Introduction** The Loan Options Form (RPRLOPT) allows you to enter loan processing information. You can also use this form to select options that control the performance of related functions in the Financial Aid System.

*Example*: Use RPRLOPT to direct the system to create an award in the packaging module when you enter a loan application in the loan module. Or, you can specify whether or not you want the entry of a loan application to satisfy a tracking requirement.

The values that you enter on the Loan Options Form (RPRLOPT) are used as the default values when loan origination records are created.

<u>Note</u>: Refer to *Direct Loan Processing With SCT Banner Financial Aid* documentation for additional help.

| Create Application:<br>Initial Loan Status:<br>Default Return ID:<br>Default Lender ID:<br>Default Guarantor ID:<br>Loan Application Requirement Code:<br>Loan Application Requirement Status: | When Loan Accepted         When Requirement Satisfied         V         V         Process Electronic Change Transaction         Satisfy Loan Application Requirement         V         V | Returned Check Detail Codes<br>Student Charge or Payment:<br>Return Payment:<br>Return Refund:<br>Direct Loan Origination Options<br>PN Required<br>Disbursement Required                                                                 |
|----------------------------------------------------------------------------------------------------|----------------------------------------------------------------------------------------------------|----------------------------------------------------------------------------------------------------|
|                                                                                                    | <ul> <li>Memo Actual Loan Amount</li> <li>✓ Authorize Loan</li> <li>Request Amount Required for Certification</li> <li>Disbursement Amount greater than Loan Amount</li> </ul>           | Direct Loan Disbursement Options  Acknowledgement of Origination Required  Acknowledgement of PN Required  Direct Loan Packaging Options  Create Award for Loan Within Packaging Use Requested Amount Loan Application Award Status Code: |

Continued on the next page

# Defining Loan Origination Options, Continued

Follow the steps to complete the process.

| a.   |                                                                                |
|------|--------------------------------------------------------------------------------|
| Step | Action                                                                         |
| 1    | Access the Loan Options Form (RPRLOPT).                                        |
| 2    | Enter an aid year or select one by double-clicking in Aid Year field.          |
| 3    | Enter a fund or select one by double-clicking in the <b>Fund</b> field.        |
| 4    | Perform a <b>Next Block</b> function.                                          |
| 5    | Enter a loan status in the Initial Loan Status field to establish a            |
|      | default loan status value at the time of the automatic creation of a loan      |
|      | origination application.                                                       |
| 6    | Click the Memo Actual Loan Amount checkbox to send a memo                      |
|      | containing the net loan amount, if desired.                                    |
| 7    | Click the Authorize Loan checkbox to create loan authorizations                |
|      | during the current year, if desired.                                           |
| 8    | Click the Request Amount Required for Certification checkbox to                |
|      | certify the loan with a requested amount, if desired.                          |
| 9    | Click the Disbursement Amount greater than Loan Amount                         |
|      | checkbox to prevent loan disbursement when the dollar amount of                |
|      | disbursement is greater than the loan amount, if desired.                      |
| 10   | If applicable, enter return check detail codes in the <b>Student Charge or</b> |
|      | Payment, Return Payment, and Return Refund fields. Access the                  |
|      | validation table by clicking on the <b>Search</b> icon.                        |
|      |                                                                                |
|      | Note: Coordinate with Accounts Receivable staff members to                     |
|      | determine your loan return procedure.                                          |
| 11   | Click the <b>PN Required</b> checkbox if you want to require a promissory      |
|      | note before sending an origination record to COD.                              |
| 12   | Click the <b>Disbursement Required</b> checkbox if you want to require         |
|      | actual disbursement before sending an origination record to COD.               |

# Defining Loan Origination Options, Continued

| Procee | lure, continued                                                          |  |  |
|--------|--------------------------------------------------------------------------|--|--|
| Step   | Action                                                                   |  |  |
| 13     | Check the Acknowledgement of Origination Required checkbox if            |  |  |
|        | you want to require COD acknowledgement of an origination record         |  |  |
|        | before disbursement.                                                     |  |  |
| 14     | Check the Acknowledgement of PN Required checkbox if you want            |  |  |
|        | to require COD acknowledgement of a promissory note before               |  |  |
|        | disbursement.                                                            |  |  |
| 15     | If an award does not already exist within an applicant's package and     |  |  |
|        | you want to create an award at the time you create the loan application, |  |  |
|        | check the Create Award for Loan Within Packaging checkbox.               |  |  |
|        |                                                                          |  |  |
|        | <i>Example</i> : If you create a Loan application on RPALAPP for a PLUS  |  |  |
|        | loan, the system creates a PLUS award for the student in the packaging   |  |  |
|        | module, i.e. RPAAWRD, etc.                                               |  |  |
| 16     | Check the Use Requested Amount checkbox if you want the award to         |  |  |
|        | use the requested amount from the loan application.                      |  |  |
| 17     | Enter an optional award status code as a default for the fund in the     |  |  |
|        | Loan Application Award Status Code field.                                |  |  |
| 18     | Click the Save icon.                                                     |  |  |
| 19     | Click the <b>Exit</b> icon.                                              |  |  |

# Activating First Time Borrower Calculations

| Introduction | The Re<br>First Y<br>activat<br>underg<br>RPRC<br>freshm<br>schedu<br><u>Note</u> :<br>disbur<br>Leave<br>Tab. H | The ROAINST form contains a flag on the Loan Options Tab named "Apply<br>First Year, First Time Borrower Rule. When the flag is checked, a function is<br>activated to automatically determine first year, first time borrowers in<br>undergraduate programs. If the student's level code matches a code from the<br>RPRCLSS form for the institution or for that campus code, and the student is a<br>freshman, the student would get a 30-day delayed disbursement for the first<br>scheduled disbursement.<br><u>Note</u> : Leave the flag unmarked in loan options if 30-day delayed<br>disbursements are not required. For example, a graduate-only institution.<br>Leave the flag unmarked on particular campuses on the Campus/EDE Defaults<br>Tab. For example, a graduate-only campus. |  |  |
|--------------|----------------------------------------------------------------------------------------------------|----------------------------------------------------------------------------------------------------|--|--|
| Procedure    | <b>rocedure</b> Follow these steps to complete the process.                                                      |                                                                                                    |  |  |
|              | Action                                                                                                    |                                                                                                    |  |  |
|              | 1                                                                                                    | Access the Institutional Financial Aid Options (ROAINST) form.                                                                                                    |  |  |
|              | 2                                                                                                    | Double-click the Loan Options Tab. Check the Apply First-Year,                                                                                                    |  |  |
|              |                                                                                                    | First-Time Borrower flag to activate the automatic calculation of the                                                                                                    |  |  |
|              |                                                                                                    | thirty day delay for first-time borrowers in the system for the entire                                                                                                    |  |  |
|              |                                                                                                    | institution.                                                                                                    |  |  |
|              | 3                                                                                                    | Double-click the <b>Campus/EDE Defaults Tab.</b> Check or uncheck the                                                                                                    |  |  |
|              |                                                                                                    | Apply First-Year, First-Time Borrower flag to activate or deactivate                                                                                                    |  |  |
|              |                                                                                                    | the automatic calculation of the thirty day delay for first-time                                                                                                    |  |  |
|              |                                                                                                    | borrowers in the system by campus.                                                                                                    |  |  |
|              | 4                                                                                                    | Click the <b>Save</b> icon.                                                                                                    |  |  |
|              | 5                                                                                                    | Click the <b>Exit</b> icon.                                                                                                    |  |  |

# **Establishing User-Level Defaults**

| Introduction | Use the Default Parameter Value Validation Form (GJAPDFT) to define specific user-level default values for all parameters of specific processes.                                                                                                    |  |  |  |
|--------------|----------------------------------------------------------------------------------------------------|--|--|--|
|              | Each user with the authority to originate loans must use GJAPDFT to create parameters for the RPRLORC Loan Origination Process.                                                                                                    |  |  |  |
|              | <ul> <li>This enables you to use the Create Loan Applications option on the award forms (RPAAWRD, RPAAPMT, and ROARMAN forms). You must perform this set up prior to using the Create Loan Applications option for the related award year.</li> <li>If you process both Direct Loans and FFEL/Electronic Loans, you must see up both the RPRLORC and RPRELAP processes via the GJAPDFT Form</li> <li><u>Notes</u>: Before a form can access it, a process must be created and defined in the system using the Process Maintenance Form (GJAJOBS). Then, the processes' parameters must be defined on the GJAPDFT form.</li> </ul> |  |  |  |
|              | Line and Batch processes to work. Parameters for BATCH RPRI ORC should                                                                                                    |  |  |  |
|              | be established and saved by each user as a parameter set.                                                                                                    |  |  |  |
| Banner form  | Process :       RPRLORC       Direct Loan Record Creation       Parameter Set :       T                                                                                                    |  |  |  |
|              | Number         Description         System Default           01         Aid Year Code                                                                                                    |  |  |  |
|              | User Default                                                                                                    |  |  |  |

# Establishing User-Level Defaults, Continued

Procedure

Follow the steps to complete the process.

| Step | Action                                                                                   |                                                        |                                                                                      |  |
|------|------------------------------------------------------------------------------------------|--------------------------------------------------------|--------------------------------------------------------------------------------------|--|
| 1    | Access the Default Parameter Value Validation Form (GJAPDFT).                            |                                                        |                                                                                      |  |
| 2    | Enter <i>RPRLORC</i> in the <b>Process</b> field or select using the <b>Search</b> icon. |                                                        |                                                                                      |  |
| 3    | Use this table to enter the values for the parameters of the job.                        |                                                        |                                                                                      |  |
|      | ReqParameterDescription                                                                  |                                                        |                                                                                      |  |
|      | ~                                                                                        | 01 - Aid Year Code                                     | Enter aid year. This will need to be<br>changed when working with both aid<br>years. |  |
|      | ✓                                                                                        | 02 - Create Award in<br>Offer Status:                  | Y or N.                                                                              |  |
|      | ✓<br>                                                                                    | 03 - 05 Application<br>ID, Selection ID,<br>Creator ID | These three parameters are used to identify a population selection.                  |  |
|      | Skip                                                                                     | 06 – 07                                                | Not used at this time.                                                               |  |
|      | Skip                                                                                     | 08 - Process<br>Indicator                              | Leave blank.                                                                         |  |
|      | Skip                                                                                     | 09 - Student ID                                        | Leave this blank.                                                                    |  |
|      | ~                                                                                        | 10 - Permanent<br>Address Type<br>Default              | Indicate the permanent address type.                                                 |  |
|      | $\checkmark$                                                                             | 11 - Local Address                                     | Indicate the local address type.                                                     |  |
|      | Skip                                                                                     | 12 Default<br>Academic Year Start<br>Dt                | Leave blank. This will be created from RPALORG.                                      |  |
|      | Skip                                                                                     | 13 Default<br>Academic Year End<br>Dt                  | Leave blank. This will be created from RPALORG.                                      |  |
|      | ✓                                                                                        | 14 Default<br>Disclosure Pint Ind                      | Y = COD Prints and Sends to<br>Borrower; $S = School$ Prints.                        |  |
|      | ✓                                                                                        | 15 User ID                                             |                                                                                      |  |
|      | ✓                                                                                        | 16 School<br>Promissory Note<br>Status                 | O =Electronic MPN Ready to Sign;<br>R = Paper MPN Ready to Print.                    |  |
| 4    | Click the Save icon.                                                                     |                                                        |                                                                                      |  |
| 5    | Click the <b>Exit</b> icon.                                                              |                                                        |                                                                                      |  |

## Self Check

| Directions | Use the information you have learned in this workbook to complete this self check activity.                                                                                                    |  |  |
|------------|----------------------------------------------------------------------------------------------------|--|--|
| Question 1 | Which tab on the Fund Management Form (RFRMGMT) is used to enter the packaging option fields that are applicable to Direct Loans?                                                                                                    |  |  |
|            | <ul> <li>a) Aid Year Specific Data – Disbursement tab</li> <li>b) Aid Year Specific Data – Fund tab</li> <li>c) Aid Year Specific Data – Packaging tab</li> </ul>                                                                                                    |  |  |
| Question 2 | If you need to change the fee on a loan that has already been originated in SCT Banner and sent to the LOC, you must change the existing loan rather than start over again.                                                                                                    |  |  |
|            | True or False                                                                                                    |  |  |
| Question 3 | Which form includes a DL School Code field to collect the Department of Education assigned Direct Loan School code?                                                                                                    |  |  |
|            | <ul> <li>a) Direct Loan Origination Form (RPALORG)</li> <li>b) Institution Financial Aid Option Form (ROAINST)</li> <li>c) Direct Loan Correction Form (RPADLCR)</li> </ul>                                                                                                    |  |  |
| Question 4 | The Packaging tab on the Fund Management Form (RFRMGMT) contains the Direct Loan Indicator field that identifies funds to be treated as Direct Loan funds. The field values that will create loan origination records to be used in the Promissory Note Print process are the values of S, U, and T. |  |  |
|            | True or False                                                                                                    |  |  |

# Answer Key for Self-Check

| Question 1 | Which tab on the Fund Management Form (RFRMGMT) is used to enter the packaging option fields that are applicable to Direct Loans?                                                                                                    |  |  |
|------------|----------------------------------------------------------------------------------------------------|--|--|
|            | <ul> <li>a) Aid Year Specific Data – Disbursement tab</li> <li>b) Aid Year Specific Data – Fund tab</li> <li>c) Aid Year Specific Data – Packaging tab</li> </ul>                                                                                                    |  |  |
| Question 2 | If you need to change the fee on a loan that has already been originated in SCT Banner and sent to the LOC, you must change the existing loan rather than start over again.                                                                                                    |  |  |
|            | True                                                                                                    |  |  |
| Question 3 | Which form includes a DL School Code field to collect the Department of Education assigned Direct Loan School code?                                                                                                    |  |  |
|            | <ul> <li>a) Direct Loan Origination Form (RPALORG)</li> <li>b) Institution Financial Aid Option Form (ROAINST)</li> <li>c) Direct Loan Correction Form (RPADLCR)</li> </ul>                                                                                                    |  |  |
| Question 4 | The Packaging tab on the Fund Management Form (RFRMGMT) contains the Direct Loan Indicator field that identifies funds to be treated as Direct Loan funds. The field values that will create loan origination records to be used in the Promissory Note Print process are the values of S, U, and T. |  |  |
|            | False                                                                                                    |  |  |

# Section C: Day-to-Day Operations

#### **Overview**

| Purpose              | The purpose of this section is to explain the day-to-day or operational procedures for direct loans.                                                                                                    |  |  |
|----------------------|----------------------------------------------------------------------------------------------------|--|--|
| Intended<br>audience | Financial Aid office staff.                                                                                                    |  |  |
| Objectives           | This section provides basic information needed by staff that handles SunGard SCT Banner activities related to the U.S. Department of Education's William D. Ford Federal Direct Loan Program.                                                                                                    |  |  |
|                      | At the end of this section you will be able to                                                                                                    |  |  |
|                      | <ul> <li>state the data elements and data definitions within Direct Loan</li> <li>discuss the data processing steps for the Direct Loan processing flow</li> <li>process applications and monitor disbursement of checks</li> <li>generate reports and run processes</li> <li>view information available in the SunGard SCT Banner Student System.</li> </ul>                                                                                                    |  |  |
| Prerequisites        | To complete this section, you should have                                                                                                    |  |  |
|                      | <ul> <li>completed the SunGard SCT Education Practices computer-based training (CBT) tutorial "SCT Banner 7 Fundamentals," or have equivalent experience navigating in the SunGard SCT Banner system</li> <li>completed the Financial Aid Overview, Funds Management, and Packaging training workbooks</li> <li>training on SunGard SCT Banner General: Job Submission</li> <li>ensure that the rules and validation codes in SCT Banner needed for handling direct loans have been set up for you.</li> </ul> |  |  |
|                      | Continued on the next page                                                                                                    |  |  |

# Overview, Continued

| In this | section |
|---------|---------|
|---------|---------|

These topics are covered in this section.

| 1                                                   |      |
|-----------------------------------------------------|------|
| Торіс                                               | Page |
| Process Introduction                                | C-3  |
| Awarding Loan Funds                                 | C-4  |
| Creating Loan Originations Online                   | C-11 |
| Creating a Loan Origination in Batch                | C-16 |
| Loan Origination Process Flow                       | C-21 |
| Running the Loan Origination Extract Process        | C-22 |
| Reviewing a Direct Loan Batch Record                | C-26 |
| Loading Data from the Response File to SCT Banner   | C-27 |
| Printing Promissory Notes                           | C-29 |
| Recording Returned Promissory Notes                 | C-33 |
| Running the Promissory Note Manifest Process        | C-34 |
| Loading Data from the Response File into SCT Banner | C-37 |
| Maintaining Cash Balance Records                    |      |
| Disbursing Loans                                    | C-40 |
| Creating a Disbursement Record Extract File         | C-44 |
| Loading Data from the Response File into SCT Banner | C-46 |
| Loan Entrance and Exit Interview Data               | C-48 |
| Monthly School Account Statement                    | C-52 |
| Correcting Direct Loans                             | C-54 |
| Self Check                                          | C-58 |
| Answers for Self Check                              | C-59 |
### **Process Introduction**

Introduction

After rules and validation tables are created, the Financial Aid office must complete a series of procedures to process the loan.

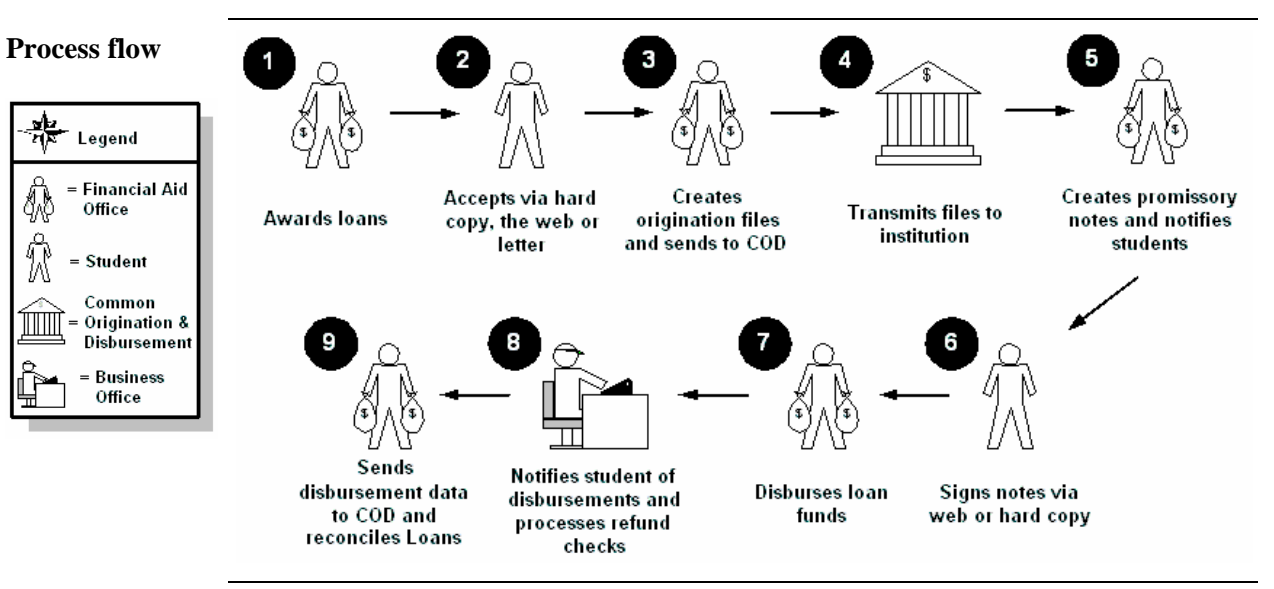

What happens

Below are the steps in the process.

| Step | Action                                                             |
|------|--------------------------------------------------------------------|
| 1    | FA office awards loans.                                            |
| 2    | Student accepts the fund via hard copy or letter.                  |
| 3    | The FA office creates origination files and sends them to COD.     |
| 4    | COD transmits the files to the institution.                        |
| 5    | The FA office creates promissory notes and notifies the students.  |
| 6    | Student signs the notes on the web or from a hard copy.            |
| 7    | The FA office disburses the loan funds.                            |
| 8    | The Business office notifies the students of the disbursements and |
|      | processes the refund checks.                                       |
| 9    | The FA office sends the disbursement data to COD and the loan is   |
|      | reconciled.                                                        |

### **Awarding Loan Funds**

Introduction Manually or Auto-package Direct Loan Funds for Subsidized, Unsubsidized, and PLUS to a student.

Award loan funds via one of these procedures:

- Award Maintenance Form (RPAAWRD)
- Package Maintenance Form (RPAAPMT)
- Financial Aid Record Maintenance Form (ROARMAN)
- Packaging Process (RPEPCKG)
- Applicant Immediate Process (ROAIMMP)

<u>Note</u>: Award funds must be set up for automatic packaging for the RPEPCKG process or ROAIMMP awarding.

| Banner form | Award Maintenance RPAAWRD 7      | 1 (s7670)                          | seccesso |                                      | *********               | ********  | 99999999999999999 ⊻ × |
|-------------|----------------------------------|------------------------------------|----------|--------------------------------------|-------------------------|-----------|-----------------------|
|             | Fund Awards                      | Status Lock System Offered         | Accepted | Declined or<br>Cancelled             | Memoed or<br>Authorized | Paid      | Override Web          |
|             | Summary Packaging Grou           | Award Totals:                      |          |                                      |                         | Detail Ov | rerride Exists        |
|             | Budget:<br>Resource:<br>Offered: | Group:<br>Pell EFC:<br>Aid Period: |          | EFC<br>FM:<br>IM:<br>Subsidized Loar | Gross                   | Need (    | Jnmet Need            |

#### Procedure

Follow these steps to complete the process.

| Step | Action                                                                               |
|------|--------------------------------------------------------------------------------------|
| 1    | Access the Award Maintenance Form (RPAAWRD).                                         |
| 2    | Select the aid year by double-clicking in Aid Year field.                            |
| 3    | Enter a student <b>ID</b> or use the <b>Search</b> icon to search by the name of the |
|      | student.                                                                             |
| 4    | Perform a <b>Next Block</b> function to access the Fund Awards block.                |
|      | Note: The Summary Information block fills in automatically.                          |
|      |                                                                                      |

#### Procedure, continued

| Step | Action                                                                       |
|------|------------------------------------------------------------------------------|
| 5    | Enter the fund name in the <b>Fund</b> field or double-click in the field to |
|      | select the direct loan fund.                                                 |
|      |                                                                              |
|      | <u>Note</u> : Alternatively, if the student has not been packaged online,    |
|      | selecting Automatic Packaging from the Options menu can perform              |
|      | automatic packaging.                                                         |
| 6    | Enter the accept status in the <b>Status</b> field.                          |
| 7    | Enter the desired amount in the <b>Offered</b> field.                        |
| 8    | Click the Save icon.                                                         |
| 9    | Click the <b>Exit</b> icon.                                                  |

| Banner form | Package Maintenance RPAAPMT 7.1 (\$7C70) Confidential Aid Year: 0405  ID: SCT000103  Prefix Eugene Middle Adams Award Maintenance Fund Awards by Term Disbursement Schedule Fund: Fund: Status: Status Date: Expiration Date: Expiration Date: Expir | , Suffix                                                                                                    |
|-------------|----------------------------------------------------------------------------------------------------|----------------------------------------------------------------------------------------------------|
|             | Override:  System: Information Access  Summary Packaging Group Budget: Resource: Pell EFC: Offered: Aid Period:                                                                                                    | Memoed:<br>Authorized:<br>Paid:<br>Detail Override Exists<br>EFC Gross Need Unmet Need<br>FM:<br>IM:<br>Subsidized Loan Exclusion Amount: |

#### Procedure

Follow these steps to complete the process.

| Step | Action                                                                               |  |  |  |
|------|--------------------------------------------------------------------------------------|--|--|--|
| 1    | Access the Package Maintenance Form (RPAAPMT).                                       |  |  |  |
| 2    | Select the aid year by double-clicking in Aid Year field.                            |  |  |  |
| 3    | Enter a student <b>ID</b> or use the <b>Search</b> icon to search by the name of the |  |  |  |
|      | student.                                                                             |  |  |  |
| 4    | Perform a Next Block function to access the Fund Award block.                        |  |  |  |
|      |                                                                                      |  |  |  |
|      | Note: The Summary Information block automatically fills in.                          |  |  |  |
| 5    | Manually enter the fund by typing in the fund name in the <b>Fund</b> field          |  |  |  |
|      | or double-click in the field to access the Fund Validation table to select           |  |  |  |
|      | the direct loan fund.                                                                |  |  |  |
|      |                                                                                      |  |  |  |
|      | Note: Alternatively, if the student has not been packaged online,                    |  |  |  |
|      | automatic packaging can be performed by selecting Assign Packaging                   |  |  |  |
|      | Group from the <b>Options</b> menu.                                                  |  |  |  |
| 6    | Enter the accept status in the <b>Status</b> field.                                  |  |  |  |
| 7    | Enter the desired amount in the <b>Offered</b> field.                                |  |  |  |
| 8    | Click the <b>Save</b> icon.                                                          |  |  |  |
| 9    | Click the <b>Exit</b> icon.                                                          |  |  |  |

| Banner form | 🧑 Financial                             | Aid Record Maintenance ROARMAN 7.1 (\$7070) 000000000000000000000000000000000                                                                                                    |
|-------------|-----------------------------------------|----------------------------------------------------------------------------------------------------|
|             | Aid Yea                                 | r: D405 V ID: A00022935 V Matthew E Jorgensen                                                                                                    |
|             | Summa<br>Budget:<br>Resource<br>Offered | ary       Pell       FM       IM         EFC:       Image: Status       Image: Status       Image: Status       Image: Status         25:       Gross Need:       Image: Status       Image: Status       Image: St |
|             | Award<br>Fund                           | Detail  Status Lock System Offered Accepted Cancelled Authorized Paid Override Web                                                                                                    |
|             | Fund De                                 | scription: Detail Override Exists                                                                                                    |
| Procedure   | Follow                                  | <i>w</i> these steps to complete the process.                                                                                                    |
|             | Step                                    | Action                                                                                                    |
|             | 1                                       | Access the Financial Aid Record Maintenance Form (ROARMAN).                                                                                                    |
|             | 2                                       | Select the aid year by double-clicking in Aid Year field.                                                                                                    |
|             | 3                                       | Enter a student <b>ID</b> or use the <b>Search</b> icon to search by the name of the student.                                                                                                    |
|             | 4                                       | Perform a <b>Next Block</b> function to access the Award Detail block.<br>Note: The Summary block automatically fills in.                                                                                                    |
|             | 5                                       | Manually enter the fund by typing in the fund name in the <b>Fund</b> field<br>or double-click in the field to access the Fund Validation table to select<br>the direct loan fund.                                                                                                    |
|             |                                         | <u>Note</u> : Alternatively, if the student has not been packaged online,<br>automatic packaging can be performed by selecting <u>Assign Packaging</u><br><u>Group</u> from the <b>Options</b> menu.                                                                                                    |
|             | 6                                       | Click the Save icon.                                                                                                    |
|             | 7                                       | Click the <b>Exit</b> icon.                                                                                                    |

| Printe  | Printer Control         Printer:       DATABASE         Special Print:       Lines:         55       Submit Time: |               |  |  |  |  |
|---------|----------------------------------------------------------------------------------------------------|---------------|--|--|--|--|
| Para    | neter Values<br>r Parameters                                                                                      | Values        |  |  |  |  |
| 01      | Aid Year                                                                                                    | 9394          |  |  |  |  |
| 02      | Process Indicator                                                                                                 | В             |  |  |  |  |
| 03      | Action Indicator                                                                                                  | A             |  |  |  |  |
| 04      | Applicant ID                                                                                                    |               |  |  |  |  |
| 05      | Packaging Group Code                                                                                              |               |  |  |  |  |
| 06      | Application Code                                                                                                  | FINAID        |  |  |  |  |
| 07      | Selection ID                                                                                                    | JOHNW         |  |  |  |  |
| 08      | Creator ID                                                                                                    | FAISUSR       |  |  |  |  |
| LENGT   | H: 4 TYPE: Character O/R: Required M/S: Single                                                                    |               |  |  |  |  |
| Vallu/A | cuve Alu Year Coue                                                                                                |               |  |  |  |  |
| Subr    | iccian                                                                                                    |               |  |  |  |  |
| Subri   | ISSION                                                                                                    |               |  |  |  |  |
|         | Parameter Set as Name: Description:                                                                               | O Hold Submit |  |  |  |  |

| Step | Action                                                                                                    |
|------|----------------------------------------------------------------------------------------------------|
| 1    | Access the Packaging Process (RPEPCKG).                                                                                                    |
| 2    | Enter <i>DATABASE</i> in the <b>Printer</b> field or double-click the field to access a list from the Printer Validation Form (GTVPRNT).<br><u>Note</u> : You will want to make sure the job is completed before you run the next job to print the results. |

| Procee | lure, continued.                                           |                                                    |  |  |  |
|--------|------------------------------------------------------------|----------------------------------------------------|--|--|--|
| Step   |                                                            | Action                                             |  |  |  |
| 3      | Enter the parameters in the <b>Parameter Values</b> block. |                                                    |  |  |  |
|        | Parameter                                                  | Description                                        |  |  |  |
|        | Parameter 01:                                              | Enter or select the aid year.                      |  |  |  |
|        | Aid Year                                                   |                                                    |  |  |  |
|        | Parameter 02:                                              | Enter a B for batch.                               |  |  |  |
|        | Process                                                    |                                                    |  |  |  |
|        | Indicator                                                  |                                                    |  |  |  |
|        | Parameter 03:                                              | Enter A for actual or S for Simulated Packaging.   |  |  |  |
|        | Action                                                     |                                                    |  |  |  |
|        | Indicator                                                  |                                                    |  |  |  |
|        | Parameter 04:                                              | Enter a student ID if you want to assign a package |  |  |  |
|        | Applicant ID                                               | individually.                                      |  |  |  |
|        | Parameter 05:                                              | Only individuals with the selected group code will |  |  |  |
|        | Packaging                                                  | be packaged.                                       |  |  |  |
|        | Group Code                                                 |                                                    |  |  |  |
|        | Parameter 06:                                              | System generated FINAID defaults into this field.  |  |  |  |
|        | Application                                                |                                                    |  |  |  |
|        | Code                                                       |                                                    |  |  |  |
|        | Parameter 07:                                              | Enter the ID of the person who created the         |  |  |  |
|        | Selection ID                                               | selection group                                    |  |  |  |
|        | Parameter 08:                                              | Enter the parameter set creators ID                |  |  |  |
|        | Creator ID                                                 |                                                    |  |  |  |
|        | Parameter 0:                                               |                                                    |  |  |  |
| 4      | Click the Save Par                                         | rameter Set as checkbox.                           |  |  |  |
| 5      | Enter a name and                                           | description in the Name and Description fields.    |  |  |  |
| 6      | Click the Submit                                           | radio button.                                      |  |  |  |
| 7      | Click the Save ico                                         | n.                                                 |  |  |  |
| 8      | Click the Exit icon                                        | 1.                                                 |  |  |  |

| Banner form | Applicant Immediate Process ROA                                                                                                    | AIMMP 7.1 (s7c70) 3555555555555555555555555555555555555                                             |                                |                          |                | × ¥ X           |
|-------------|----------------------------------------------------------------------------------------------------|----------------------------------------------------------------------------------------------------|--------------------------------|--------------------------|----------------|-----------------|
|             | Tracking Group Assignment:<br>Budgeting Group Assignment:<br>Packaging Group Assignment:<br>Packaging Fund Assignment:<br>Need Analysis Calculation: | Action Indicator (None) (None) SAP (None) (None)                                                    | Calculated From:<br>Effective: | Term<br>V<br>V<br>V<br>V | Current Status | Completion Date |
|             | Letter Constation                                                                                                    | ☐ Immediate Pell Calculation<br>☐ Disbursement Date Update<br>☐ Authorize or Disburse Available Aid |                                |                          |                |                 |
|             | Letter Code:<br>Term Code:<br>Wait Days:<br>Initial Code:                                                                                            |                                                                                                    |                                |                          |                |                 |

#### Procedure

Follow these steps to complete the process.

| Step | Action                                                             |
|------|--------------------------------------------------------------------|
| 1    | Access the Applicant Immediate Process (ROAIMMP).                  |
| 2    | Enter the aid year in the Aid Year field.                          |
| 3    | Select or enter a student ID in the <b>ID</b> field.               |
| 4    | Perform a <b>Next Block</b> function.                              |
| 5    | Select a Packaging Group Assignment in the Action Indicator field. |
| 6    | Click the Save icon.                                               |
| 7    | Click the <b>Exit</b> icon.                                        |

### **Creating Loan Originations Online**

Introduction The Direct Loan Origination Record Creation program creates origination records based on students' Federal Direct Loan Awards. The program creates origination records for all Fund codes identified as Direct Loan funds. Enterprises choosing to send Direct Loan Promissory Notes with the students' award letters need to create Promissory Notes after the origination records are created and before origination records are sent to the Servicer.

Create loan originations online via one of these procedures:

- Award Form (RPAAWRD)
- Financial Aid Record Maintenance Form (ROARMAN)

<u>Note</u>: An organization may wish to wait for approved (or denied) origination records to be returned from the Servicer before generating Promissory Notes.

<u>Warning</u>: There is set-up required to complete the following procedures. Make sure that your administrator has completed the set-up process.

| nner form 🕼 Award Mainten<br>Aid Year: 💽<br>Award Mainter | ance RPAAWRD 7.1 (s7c70) 333333333333333333333333333333333333                   | Jie                                 |                              | 550000550005 <b>⊻</b> × |
|-----------------------------------------------------------|---------------------------------------------------------------------------------|-------------------------------------|------------------------------|-------------------------|
| Fund Award                                                | Is Description Status Lock System Offered N N H H H H H H H H H H H H H H H H H | Accepted Declined or<br>Cancelled   | Memoed or<br>Authorized Paid | Override Web            |
| Budget: [<br>Resource: [<br>Offered: [                    | Group:       Pell EFC:       Aid Period:                                        | EFC<br>FM:<br>IM:<br>Subsidized Loc | Gross Need Un                | met Need                |

#### Procedure

Follow these steps to complete the process.

| Step | Action                                                                            |
|------|-----------------------------------------------------------------------------------|
| 1    | Access the Award Maintenance Form (RPAAWRD).                                      |
| 2    | Enter the student <b>ID</b> for a student that is different from the student that |
|      | you used previously.                                                              |
| 3    | Add a Direct Loan Award to the Award Form, if one does not already                |
|      | exist. Include the Fund, Status and the dollar amount for the loan                |
|      | Offered field.                                                                    |
| 4    | Click the <b>Save</b> icon.                                                       |
|      |                                                                                   |
|      | <u>Result</u> : The system checks if the student is eligible for financial aid    |
|      | and saves the data entered.                                                       |

| Procee | lure, continued                                                                                                    |
|--------|----------------------------------------------------------------------------------------------------|
| Step   | Action                                                                                                    |
| 5      | Select <u>Create Loan Applications</u> from the <b>Options</b> menu to create a loan origination record for this particular student. |
|        | Result: By selecting this option, SunGard SCT Banner will                                                                            |
|        | automatically access the Federal Direct Loan Origination Form (RPALORG).                                                             |
| 6      | Review various areas of the form to be certain all information is correct.                                                           |
|        | Note: SunGard SCT Banner automatically generates a Loan ID and                                                                       |
|        | School PN Status field changes to Ready to Print.                                                                                    |
| 7      | Click the Save icon.                                                                                                    |
| 8      | Click the <b>Exit</b> icon.                                                                                                    |
|        |                                                                                                    |

| Banner form | 🥳 Financial                               | Aid Record Maintenance ROARMAN 7.1 (s7c70) 100000000000000000000000000000000000                            |  |  |
|-------------|-------------------------------------------|----------------------------------------------------------------------------------------------------|--|--|
|             | Aid Year                                  | Aid Year: 0405 V ID: A00022935 V Matthew E Jorgensen                                                       |  |  |
|             | Summa<br>Budget:<br>Resource<br>Offered # | rry Pell FM IM<br>FC: 3,158 3,158.00 Status Tracking<br>s: 900.00 Gross Need:                              |  |  |
| _           | Award<br>Fund                             | Detail  Status Lock System Offered Accepted Cancelled Accepted Peid Override Web                           |  |  |
| Procedure   | Follov                                    | v these steps to complete the process.                                                                     |  |  |
|             | Step                                      | Action                                                                                                    |  |  |
|             | 1                                         | Access the Financial Aid Record Maintenance Form (ROARMAN).                                                |  |  |
|             | 2                                         | Enter the aid year in the Aid Year field.                                                                  |  |  |
|             | 3                                         | Enter the student <b>ID</b> for a student that is different from the student that you used previously.     |  |  |
|             | 4                                         | Add a direct loan award to the Award Form, if one does not already                                         |  |  |
|             |                                           | exist. Include the Fund code, Status and the dollar amount for the                                         |  |  |
|             |                                           | loan <b>Offered</b> .                                                                                      |  |  |
|             | 5                                         | Click the Save icon.                                                                                       |  |  |
|             |                                           | <u>Result</u> : The system checks if the student is eligible for financial aid and saves the data entered. |  |  |

| Action |  |  |
|--------|--|--|
| а      |  |  |
|        |  |  |
|        |  |  |
|        |  |  |
|        |  |  |
|        |  |  |
|        |  |  |
|        |  |  |
| nd     |  |  |
|        |  |  |
|        |  |  |
|        |  |  |
|        |  |  |

# Creating a Loan Origination in Batch

| nation in batch, there ar                               | e three forms you must access:                                                                                                    |  |
|---------------------------------------------------------|----------------------------------------------------------------------------------------------------|--|
| RD)<br>ecord Creation Process<br>an Origination Form (R | (RPRLORC)<br>PALORG)                                                                                                    |  |
| Term Disbursement Schedule                              |                                                                                                    |  |
|                                                         |                                                                                                    |  |
| tus Lock System Offered Accepted                        | Declined or<br>Cancelled Authorized Paid Override Web                                                                                                    |  |
|                                                         |                                                                                                    |  |
|                                                         |                                                                                                    |  |
| Group: Fell EFC: F<br>Aid Period: 11                    | EFC Gross Need Unmet Need                                                                                                    |  |
| complete the process.                                   |                                                                                                    |  |
| Actio                                                   | n                                                                                                    |  |
| ard Form (RPAAWRD                                       | <b>D</b> ).                                                                                                    |  |
| nt ID for a student for v                               | which need analysis has already                                                                                                    |  |
| 3 Does a direct loan award exist?                       |                                                                                                    |  |
| an award T                                              | THEN                                                                                                    |  |
| slan awaru                                              | kip to next Procedure                                                                                                    |  |
| t cu                                                    | ontinue to step 4 below.                                                                                                    |  |
| oan Award to the Awar                                   | rd Form. Include the <b>Fund</b> code,                                                                                                    |  |
| nd the dollar amount for                                | r the loan offered.                                                                                                    |  |
| icon.                                                   |                                                                                                    |  |
| stom abacks if the stud                                 | ont is aligible for financial aid                                                                                                    |  |
| stem checks if the stud                                 | ent is engible for infancial ald                                                                                                    |  |
| ata entered.                                            | C                                                                                                    |  |
|                                                         | ation in batch, there and RD)   accord Creation Process   an Origination Form (R   70)   2002223   Matthew E Jorgensen   Term   DEbursement Schedule     ard Totals:     Group:   Pell EFC:   Aid Period:   Total Schedule     Complete the process.   Action   Yard Form (RPAAWRD)   ent ID for a student for   d in the ID field.   oan award exist?   oan award exist?   oan Award to the Awa   nd the dollar amount for   i con.   vastem checks if the stude |  |

| Parameter Values       Parameters       Values         Number       Image: Constant of the status       Image: Constant of the status       Image: Constant of the status         01       Aid Year Code       Image: Constant of the status       Image: Constant of the status         02       Creator ID       Image: Constant of the status       Image: Constant of the status         03       Application ID       Image: Constant of the status       Image: Constant of the status         03       Application ID       Image: Constant of the status       Image: Constant of the status         04       Selection ID       Image: Constant of the status       Image: Constant of the status         06       Not used at this time       Image: Constant of the status       Image: Constant of the status         08       Pracess Indicator       Image: Constant of the status       Image: Constant of the status         LENGTH: 4 TYPE: Character O/R: Required M/S: Single       Valid/Active Aid Year Code       Image: Constant of the status                                                                                                    | Printe         | Control     DATABASE     Special Print:        | Lines: 55 Submit Time: |
|----------------------------------------------------------------------------------------------------|----------------|------------------------------------------------|------------------------|
| 01       Aid Year Code         02       Create if Awrd in Offer Status         03       Application ID         04       Selection ID         05       Creator ID         06       Not used at this time         07       Not used at this time         08       Pracess Indicator         D8       Pracess Indicator         Valid/Active Aid Year Code                                                                                                    | Parar<br>Numbe | neter Values<br>r Parameters                   | Values                 |
| 02       Create if Awrd in Offer Status         03       Application ID         04       Selection ID         05       Creator ID         06       Not used at this time         07       Not used at this time         08       Pracess Indicator         LENGTH: 4 TYPE: Character O/R: Required M/S: Single         Valid/Active Aid Year Code                                                                                                    | 01             | Aid Year Code                                  |                        |
| 03     Application ID       04     Selection ID       05     Creator ID       06     Not used at this time       07     Not used at this time       08     Process Indicator       LENGTH: 4 TYPE: Character O/R: Required M/S: Single       Valid/Active Aid Year Code                                                                                                    | 02             | Create if Awrd in Offer Status                 |                        |
| 04     Selection ID       05     Creator ID       06     Not used at this time       07     Not used at this time       08     Process Indicator       08     LENGTH: 4 TYPE: Character O/R: Required M/S: Single       Valid/Active Aid Year Code                                                                                                    | 03             | Application ID                                 |                        |
| 05     Creator ID       06     Not used at this time       07     Not used at this time       08     Process Indicator       DRTH: 4 TYPE: Character O/R: Required M/S: Single       Valid/Active Aid Year Code                                                                                                    | 04             | Selection ID                                   |                        |
| 06     Not used at this time       07     Not used at this time       08     Process Indicator       08     LENGTH: 4 TYPE: Character O/R: Required M/S: Single       Valid/Active Aid Year Code     E                                                                                                    | 05             | Creator ID                                     |                        |
| Image: OF The Second Second | 06             | Not used at this time                          |                        |
| [08]     Process Indicator       LENGTH: 4 TYPE: Character O/R: Required M/S: Single       Valid/Active Aid Year Code                                                                                                    | 07             | Not used at this time                          |                        |
| Valid/Active Aid Year Code                                                                                                    |                | Process Indicator                              | В                      |
|                                                                                                    | Valid/A        | ti 4 TTPE: Character O/R: Required M/S: Single |                        |
|                                                                                                    |                |                                                |                        |
| Submission                                                                                                    | Subm           | ission                                         |                        |

Follow these steps to complete the process.

| Step | Action                                                       |
|------|--------------------------------------------------------------|
| 1    | Access the Direct Lending Record Creation Process (RPRLORC). |
| 2    | Enter DATABASE in the <b>Printer</b> field.                  |

| Tioceu | edure, continued                                           |                                                    |  |
|--------|------------------------------------------------------------|----------------------------------------------------|--|
| Step   |                                                            | Action                                             |  |
| 3      | Enter the parameters in the <b>Parameter Values</b> block. |                                                    |  |
|        | Parameter                                                  | Description                                        |  |
|        | Parameter 01:                                              | Enter or select the aid year.                      |  |
|        | Aid Year                                                   |                                                    |  |
|        | Parameter 02:                                              | Enter N for No or Y for Yes. If you enter N for    |  |
|        | Create if Award                                            | this parameter, only those awards that are in      |  |
|        | is in Offer                                                | Accepted status will generate a Loan Origination   |  |
|        | status                                                     | record. If you enter Y for this parameter, a Loan  |  |
|        |                                                            | Origination record is created for awards that have |  |
|        |                                                            | statuses of either Offer or Accepted.              |  |
|        | Parameter 03:                                              | Skip - you would use this parameter if you were    |  |
|        | Application ID                                             | using population selection with this exercise.     |  |
|        | Parameter 04:                                              | Skip - you would use this parameter if you were    |  |
|        | Selection ID                                               | using population selection with this exercise.     |  |
|        |                                                            | This parameter identifies the desired sub-         |  |
|        |                                                            | population.                                        |  |
|        | Parameter 05:                                              | Skip - You would use this parameter if you were    |  |
|        | Creator ID                                                 | using population selection with this exercise.     |  |
|        |                                                            | This parameter identifies the ID that created the  |  |
|        | D. Of                                                      | Selection ID.                                      |  |
|        | Parameter 06:                                              | Skip, these parameters are not used at this time.  |  |
|        | Not used at this                                           |                                                    |  |
|        | time                                                       |                                                    |  |
|        | Parameter 07:                                              | Skip, these parameters are not used at this time.  |  |
|        | time                                                       |                                                    |  |
|        | Darameter 08:                                              | Enter B for Batch processing. This process can     |  |
|        | Process                                                    | also be run online for an individual student from  |  |
|        | Indicator                                                  | the Award Form (RPAAWRD) as shown in               |  |
|        | malcator                                                   | Ontion 2 of this exercise                          |  |
|        | Parameter 09.                                              | Skip - this field is only used if you enter Online |  |
|        | Student ID                                                 | for Parameter 08.                                  |  |
|        | Parameter 10:                                              | Enter the Address type that you wish to use for    |  |
|        | Permanent                                                  | creating the loan record permanent address. Ex:    |  |
|        | Address Type                                               | PR for permanent address.                          |  |
|        | Default                                                    | 1                                                  |  |
|        |                                                            | Note: Check the address types that exist on the    |  |
|        |                                                            | Student Identification Form (SPAIDEN), in that     |  |
|        |                                                            | form's address block.                              |  |

| Step | Action                                                     |                                                       |  |
|------|------------------------------------------------------------|-------------------------------------------------------|--|
| 3    | Enter the parameters in the <b>Parameter Values</b> block. |                                                       |  |
|      | Parameter                                                  | Description                                           |  |
|      | Parameter 11:                                              | Enter the address type that you wish to use for       |  |
|      | Local Address                                              | creating the loan record local address. See           |  |
|      | Type Default                                               | Parameter 10 instructions.                            |  |
|      | Parameter 12:                                              | Enter the date that you wish to as the start date for |  |
|      | Default                                                    | the students' academic year. This value should        |  |
|      | Academic Year                                              | be borrower based.                                    |  |
|      | Start Date                                                 |                                                       |  |
|      | Parameter 13:                                              | Enter the date that you wish to as the end date for   |  |
|      | Default                                                    | the students' academic year. This value should        |  |
|      | Academic Year                                              | be borrower based.                                    |  |
|      | End Date                                                   |                                                       |  |
|      | Parameter 14:                                              | Skip - this parameter is used to indicate whether     |  |
|      | Default                                                    | the disclosure statements are being printed by the    |  |
|      | Disclosure Print                                           | institution (indicated by leaving the field blank),   |  |
|      | Ind                                                        | or being printed locally (indicated by a value of     |  |
|      |                                                            | Y).                                                   |  |
|      | Parameter 15:                                              | Skip - this identifies the ID of the person using the |  |
|      | User ID                                                    | subpopulation rule.                                   |  |
|      | Parameter 16:                                              | Indicates Paper (R) or Electronic (Q) prom note to    |  |
|      | School Prom                                                | be used for sub/unsub loans.                          |  |
|      | Note Status                                                |                                                       |  |
| 4    | Click the Save Par                                         | rameter Set as checkbox.                              |  |
| 5    | Enter a name and o                                         | description for your parameter set in the Name and    |  |
|      | <b>Description</b> fields                                  |                                                       |  |
| 6    | Click the <b>Submit</b>                                    | button.                                               |  |
| 7    | Click the Save ico                                         | n                                                     |  |
| 8    | Click the Exit icor                                        | 1.                                                    |  |

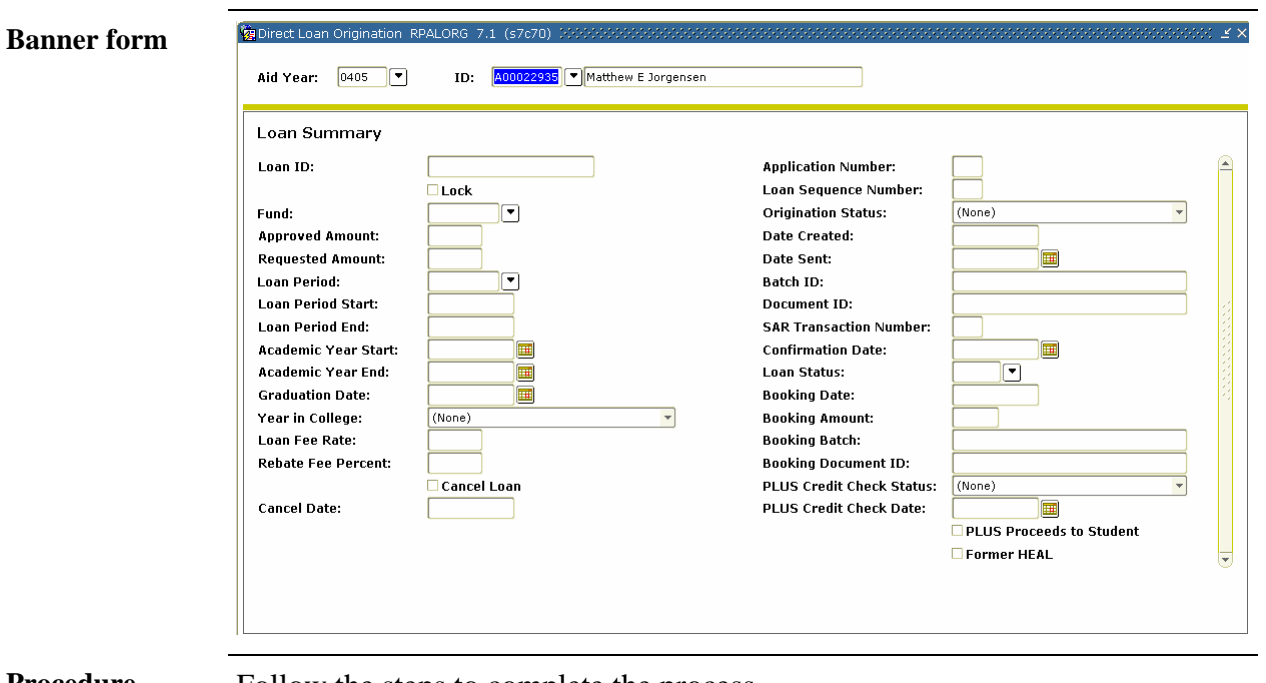

#### Procedure

Follow the steps to complete the process.

| Step | Action                                                            |
|------|-------------------------------------------------------------------|
| 1    | Access the Federal Direct Loan Origination Form (RPALORG).        |
| 2    | Review various areas of the form to be certain all information is |
|      | correct.                                                          |
| 3    | Click the <b>Exit</b> icon.                                       |

### Loan Origination Process Flow

**Process flow** 

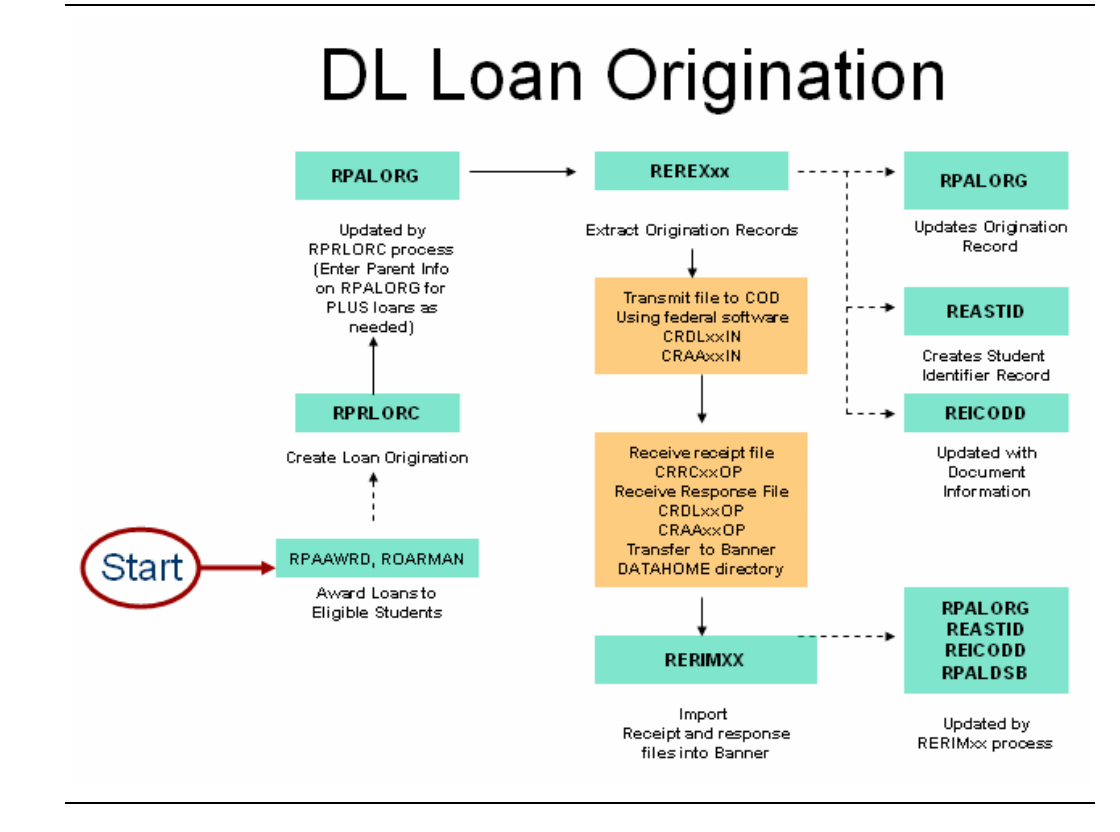

### **Running the Loan Origination Extract Process**

**Introduction** The Loan Origination Extract process creates files to be sent to the Servicer.

To be selected by this process, the student's loan origination record must have one of the following Origination Status codes.

| Code | Meaning                 |
|------|-------------------------|
| Ν    | Not ready to originate. |
| R    | Ready to originate.     |

# This process extracts loan originations to be sent to COD for all records in 'R'eady or 'N'ot Ready status on the RPALORG form.

There are two forms required to run the loan origination extract process:

- COD Extract Process (REREXxx)
- Direct Loan Origination (RPALORG)

| Printe<br>Printer:  | r Control           DATABASE                                                         | Lines: Submit Time: |
|---------------------|--------------------------------------------------------------------------------------|---------------------|
| Param<br>Number     | neter Values<br>. Parameters<br>. T                                                  | Values              |
| 01                  | Aid Year Code                                                                        | 0405                |
| 02                  | DL Fund Code(s)                                                                      |                     |
| 03                  | Extract Pell Funds                                                                   |                     |
| 04                  | Records to extract                                                                   | В                   |
| 05                  | Promissory Note Print                                                                |                     |
| 06                  | Source ID                                                                            |                     |
| 07                  | Reporting School ID                                                                  |                     |
| 08                  | Attending School ID                                                                  |                     |
| LENGTH:<br>Enter yo | : 4 TYPE: Character O/R: Required M/S: Single<br>ur code for the 2004-2005 aid year. |                     |

# Running the Loan Origination Extract Process, Continued

Procedure

Follow these steps to complete the process.

| Step | 1                   | Action                                              |
|------|---------------------|-----------------------------------------------------|
| 1    | Access the COD F    | Extract Process (REREXxx).                          |
| 2    | Enter DATABASE      | in the <b>Printer</b> field.                        |
| 3    | Enter the parameter | ers in the <b>Parameter Values</b> block.           |
|      | Parameter           | Description                                         |
|      | Parameter 01:       | Enter the aid year                                  |
|      | Aid Year Code       |                                                     |
|      | Parameter 02:       | Enter the Direct Loan Fund that you wish to         |
|      | Fund Code(s)        | extract. Multiple Fund Codes can be entered. Do     |
|      |                     | record insert, type 02, and enter other Direct Loan |
|      |                     | fund code. Repeat to add other fund codes.          |
|      |                     |                                                     |
|      | <b>D</b>            | <i>Example</i> : DIRECT for Direct Stafford Loan.   |
|      | Parameter 03:       | Enter Y or leave blank for Direct Loan              |
|      | Extract Pell        | extraction.                                         |
|      | Funds               |                                                     |
|      | Parameter 05:       | 0 = Schools prints from Banner                      |
|      | Promissory          | R = COD prints, sends to school                     |
|      | Note Print          | S = COD prints, sends to borrower                   |
|      | Parameter 00:       | Enter a Source ID                                   |
|      | (Ontional)          |                                                     |
|      | Parameter 07:       | Enter the Reporting School Routing Number           |
|      | Reporting           | Enter the Reporting School Routing Number           |
|      | School ID           |                                                     |
|      | (Optional)          |                                                     |
|      | Parameter 08:       | Enter the Attending School Routing Number           |
|      | Attending           |                                                     |
|      | School ID           |                                                     |
|      | (Optional)          |                                                     |
|      | Parameter 09:       | F = Full Response                                   |
|      | Response Type       |                                                     |
|      | Parameter 10:       | Use to resend a prior file.                         |
|      | Resend              |                                                     |
|      | Document ID         |                                                     |
|      | (Optional)          |                                                     |

# Running the Loan Origination Extract Process, Continued

| Procee | cedure, continued                                                              |                               |  |  |  |
|--------|--------------------------------------------------------------------------------|-------------------------------|--|--|--|
| Step   | Action                                                                         |                               |  |  |  |
| 3      | Enter the parameters in the <b>Parameter Values</b> block.                     |                               |  |  |  |
|        | Parameter                                                                      | Description                   |  |  |  |
|        | Parameters 11 -                                                                | use for population selections |  |  |  |
|        | 14: (Optional)                                                                 |                               |  |  |  |
|        | Parameter 15:                                                                  | Y = Print Report              |  |  |  |
|        | Print Report                                                                   | N = Do Not Print Report       |  |  |  |
| 4      | Click the Save Parameter Set as checkbox.                                      |                               |  |  |  |
| 5      | Enter a name and description in the <b>Name</b> and <b>Description</b> fields. |                               |  |  |  |
| 6      | Click the <b>Submit</b> radio button.                                          |                               |  |  |  |
| 7      | Click the <b>Save</b> icon.                                                    |                               |  |  |  |
|        | Result: CRDLxxIN and CRAAxxIN output files are generated from                  |                               |  |  |  |
|        |                                                                                |                               |  |  |  |
|        | this process. Use a binary transfer utility to move files to a location        |                               |  |  |  |
|        | accessible by your                                                             | PC then transmit to the COD.  |  |  |  |
| 8      | Click the Exit icon                                                            | 1.                            |  |  |  |

### Running the Loan Origination Extract Process, Continued

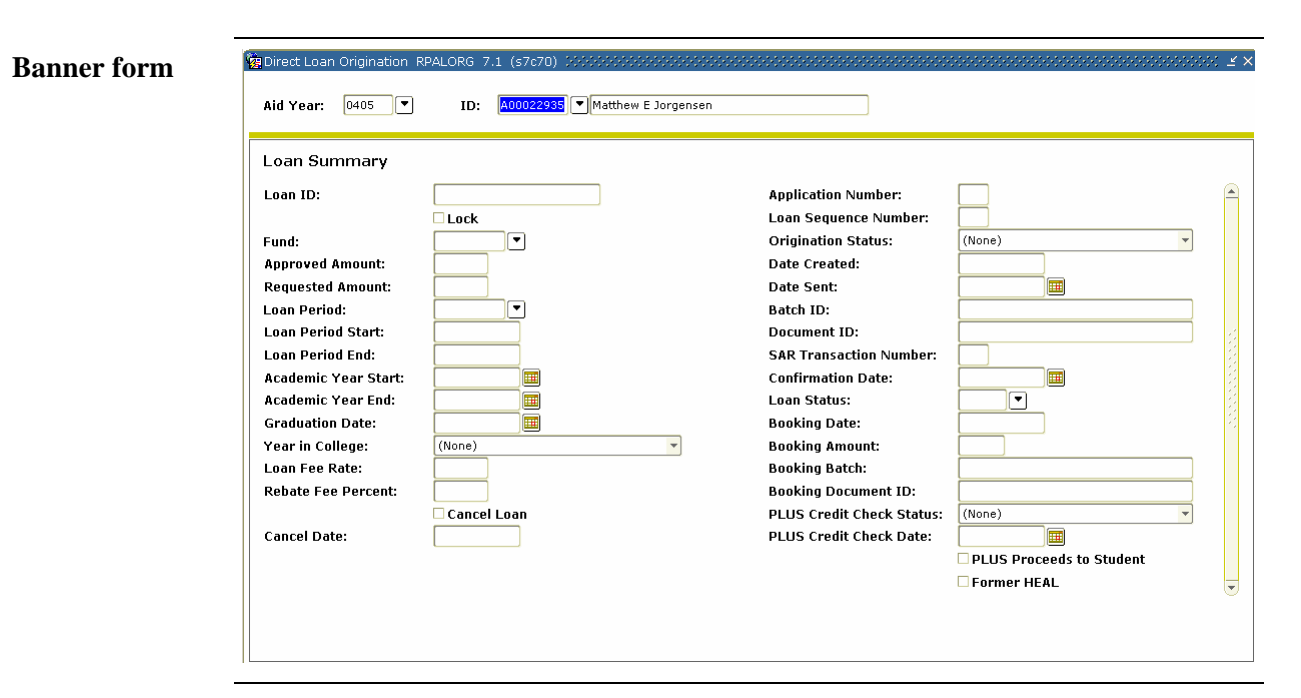

#### Procedure

Follow these steps to complete the process.

| Step | Action                                                              |
|------|---------------------------------------------------------------------|
| 1    | Access the Federal Direct Loan Origination Form (RPALORG).          |
| 2    | Review the form information.                                        |
|      |                                                                     |
|      | Note: The Origination Status changes to S for Sent and the Batch ID |
|      | field is automatically populated.                                   |
| 3    | Click the <b>Exit</b> icon.                                         |
|      |                                                                     |
|      | Note: RERIMxx - Inputs information from the COD back into           |
|      | SunGard SCT Banner including the COD confirmation date and the      |
|      | origination status.                                                 |
|      |                                                                     |

#### **Reviewing a Direct Loan Batch Record**

Batch Control RPIBATC 7.0 (s7c70)

**Introduction** Use the Batch Control Form to monitor the status of all data batches that process Direct Lending, Electronic Loan, EDE and Pell applications. This includes batches sent as well as batches received (i.e., confirmation of batches and status of individual records in batches.

#### **Banner form**

|          |               |           | Pac      | orde     |         |                   |  |
|----------|---------------|-----------|----------|----------|---------|-------------------|--|
| Batch ID | Creation Date | Processed | Accepted | Rejected | Pending | Confirmation Date |  |
|          |               |           |          |          |         |                   |  |
|          |               |           |          |          |         |                   |  |
|          |               |           |          |          |         |                   |  |
|          |               |           |          |          |         |                   |  |
|          |               |           |          |          |         |                   |  |
|          |               |           |          |          |         |                   |  |
|          |               |           |          |          |         |                   |  |
|          |               |           |          |          |         |                   |  |
|          |               |           |          |          |         |                   |  |
|          |               |           |          |          |         |                   |  |
|          |               |           |          |          |         |                   |  |
|          |               |           |          |          |         |                   |  |
|          |               |           |          |          |         |                   |  |
|          |               |           |          |          |         |                   |  |
|          |               |           |          |          |         |                   |  |
|          |               |           |          |          |         |                   |  |
|          |               |           |          |          |         |                   |  |
|          |               |           |          |          |         |                   |  |
|          |               |           |          |          |         |                   |  |

#### Procedure

Follow these steps to complete the process.

| Step | Action                                                                       |
|------|------------------------------------------------------------------------------|
| 1    | Access the Batch Control Form (RPIBATC).                                     |
| 2    | Select the Aid Year.                                                         |
| 3    | Select Direct Loan option Main Type field.                                   |
| 4    | Select the appropriate code for the type of batch in the <b>Submission</b>   |
|      | Type field.                                                                  |
| 5    | Perform a <b>Next Block</b> function to list batches and status information. |
| 6    | Click the <b>Save</b> icon.                                                  |
| 7    | Click the <b>Exit</b> icon.                                                  |

#### Loading Data from the Response File to SCT Banner

**Introduction** When the response file is received, use FTP software to move the file in a binary transfer mode to the proper SCT Banner directory. Check with IT personnel for the proper SCT Banner directory location.

Run RERIMxx to load data from the response file into SCT Banner.

<u>Note</u>: You can run RERIMxx separately or in conjunction with other processes. Valid input files for this process are CRDLxxOP and CRAAxxOP.

| Process:<br>Printer<br>Printer: | RERIMOS     2004-2005 COD File Import       Control     Special Print:                                       | Parameter Set: 💌 |
|---------------------------------|----------------------------------------------------------------------------------------------------|------------------|
| Paramo<br>Number                | Aid Year Code for 2004-2005 Aid Year Code for 2004-2005 XML Import Document Filename Print Report (Y/N)      | Values  0405  Y  |
| This para<br>Submis             | meter must be the aid year code for the 2004-2005 school year.<br>sion<br>arameter Set as Name: Description: | C Hold • Submit  |

#### Procedure

Follow these steps to complete the process.

| Step |                                               | Action                                    |  |
|------|-----------------------------------------------|-------------------------------------------|--|
| 1    | Access the COD File Import Process (RERIMxx). |                                           |  |
| 2    | Enter DATABASE in the <b>Printer</b> field.   |                                           |  |
| 3    | Enter the paramete                            | ers in the <b>Parameter Values</b> block. |  |
|      | Parameter                                     | Description                               |  |
|      | Parameter 01:                                 | Enter the Aid Year                        |  |
|      | Aid Year Code                                 |                                           |  |
|      | Parameter 02:                                 | Enter file name importing                 |  |
|      | XML Import                                    |                                           |  |
|      | Document                                      |                                           |  |
|      | Filename                                      |                                           |  |
|      | Parameter 03:                                 | Enter a Y for Yes or N for No.            |  |
|      | Print Report                                  |                                           |  |

### Loading Data from the Response File to SCT Banner, Continued

| Procee | Procedure, continued                                             |  |  |  |
|--------|------------------------------------------------------------------|--|--|--|
| Step   | Action                                                           |  |  |  |
| 4      | Click the Save Parameter Set as checkbox.                        |  |  |  |
| 5      | Enter a name and description in the Name and Description fields. |  |  |  |
| 6      | Click the <b>Submit</b> radio button.                            |  |  |  |
| 7      | Click the <b>Save</b> icon.                                      |  |  |  |
| 8      | Select <u>Review Output</u> from the <b>Options</b> menu.        |  |  |  |
| 9      | Review the output.                                               |  |  |  |
| 10     | Click the <b>Exit</b> icon.                                      |  |  |  |

### **Printing Promissory Notes**

Introduction Run the Promissory Note Printing Program (RPRPNPT) to print Promissory Notes for students and parents. The Promissory Note Printing process generates promissory notes to be sent to the Servicer.

Promissory Notes are not printed for students with E-MPNs (Electronic Master Promissory Note). Students complete and electronically sign E-MPNs on the Direct Loan web site.

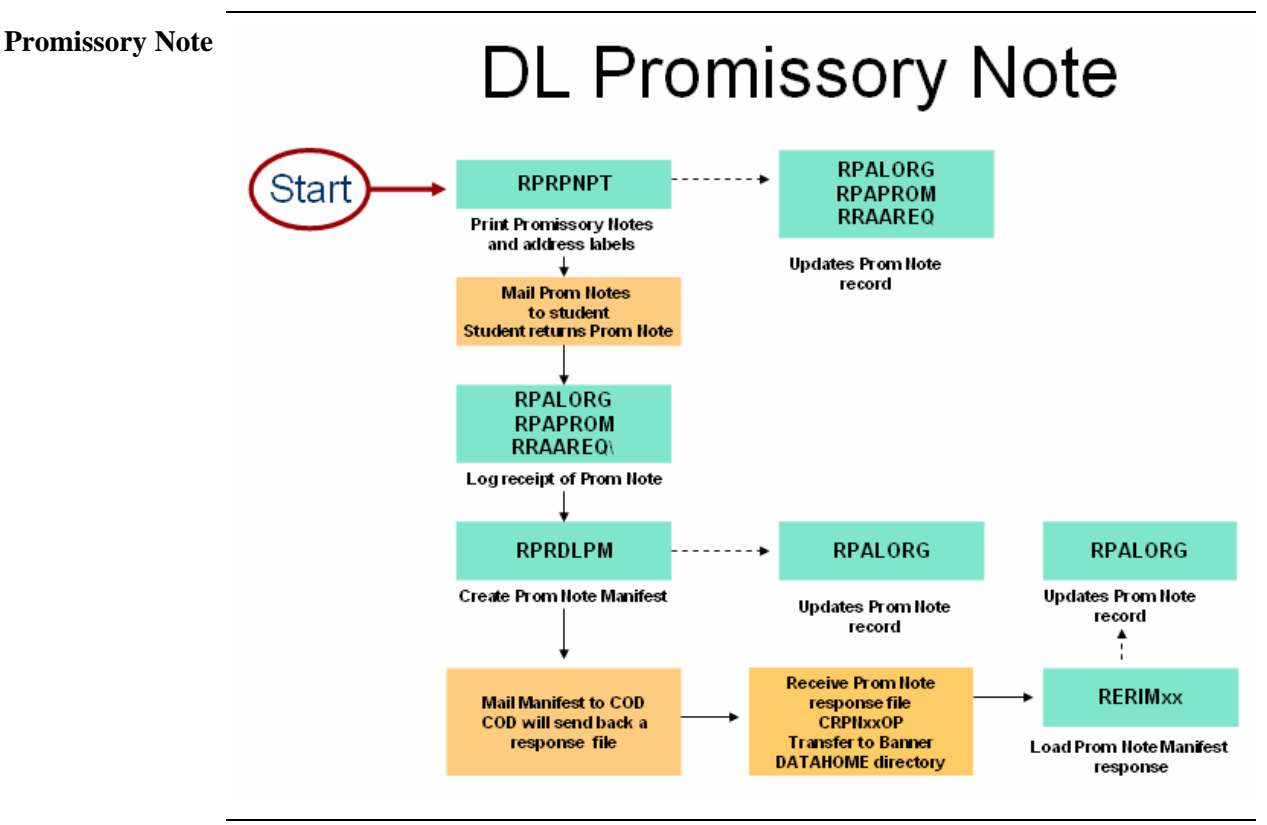

### Printing Promissory Notes, Continued

| r: DATABASE Special Print:                                          | Lines: 55 Submit Time:                                                                                                    |
|---------------------------------------------------------------------|----------------------------------------------------------------------------------------------------|
| meter Values<br>er Parameters<br>T                                  | Values<br>💌                                                                                                    |
| Aid Year Code                                                       |                                                                                                    |
| Fund Code                                                           |                                                                                                    |
| Sub/Unsub on Same note                                              | N CONTRACTOR OF CONTRACTOR OF |
| Number of Copies to be printed                                      | 1                                                                                                    |
| Perm (P) or Local (L) Address                                       | P                                                                                                    |
| Office Name                                                         |                                                                                                    |
| Street Address                                                      |                                                                                                    |
| City,State,Zip                                                      |                                                                                                    |
| H: 4 TYPE: Character O/R: Required M/S: Single citive Aid Year Code |                                                                                                    |
|                                                                     | meter Values<br>er Parameters<br>Aid Year Code<br>Fund Code<br>Sub/Unsub on Same note<br>Sub/Unsub on Same note<br>Number of Copies to be printed<br>Perm (P) or Local (L) Address<br>Office Name<br>Street Address<br>City,State,Zip<br>H: 4 TYPE: Character O/R: Required M/S: Single<br>xctive Aid Year Code                                                                                                    |

#### Procedure

Follow these steps to complete the procedure.

| Step |                                                            | Action                                           |  |
|------|------------------------------------------------------------|--------------------------------------------------|--|
| 1    | Access the Prom N                                          | lote Printing Program (RPRPNPT).                 |  |
| 2    | Enter DATABASE in the <b>Printer</b> field.                |                                                  |  |
| 3    | Enter the parameters in the <b>Parameter Values</b> block. |                                                  |  |
|      | Parameter                                                  | Description                                      |  |
|      | Parameter 01:                                              | Enter the Aid Year                               |  |
|      | Aid Year Code                                              |                                                  |  |
|      | Parameter 02:                                              | Enter the Direct Loan Fund for which you wish to |  |
|      | Fund Code                                                  | print a promissory note.                         |  |
|      |                                                            |                                                  |  |
|      |                                                            | <i>Example</i> : DIRECT for Direct Stafford Loan |  |
|      | Parameter 03:                                              | Enter Y for Yes                                  |  |
|      | Sub/Unsub on                                               |                                                  |  |
|      | same note                                                  |                                                  |  |
|      | Parameter 04:                                              | Enter 1. This is the number of copies of each    |  |
|      | Number of                                                  | promissory note that you want to print.          |  |
|      | Copies to be                                               |                                                  |  |
|      | printed                                                    |                                                  |  |
|      | Parameter 05:                                              | Enter a P for Permanent Address. This field      |  |
|      | Permanent or                                               | indicates whether you wish to use the student's  |  |
|      | Local Address                                              | permanent or local address.                      |  |

# Printing Promissory Notes, Continued

| TIOCEC |                     |                                                       |  |  |
|--------|---------------------|-------------------------------------------------------|--|--|
| Step   |                     | Action                                                |  |  |
| 3      | Enter the parameter | ers in the <b>Parameter Values</b> block.             |  |  |
|        | Parameter           | Description                                           |  |  |
|        | Parameter 06:       | Enter the name of the office that is sending the      |  |  |
|        | Office Name         | promissory note.                                      |  |  |
|        | Parameter 07:       | Enter the street address of the office that is        |  |  |
|        | Street Address      | sending the promissory note.                          |  |  |
|        | Parameter 08:       | Enter the City, State and Zip Code of the office      |  |  |
|        | City, State, Zip    | that is sending the promissory note.                  |  |  |
|        | Parameter 09:       | Skip - you would use this parameter if you were       |  |  |
|        | Application         | using population selection with this exercise.        |  |  |
|        | Code                |                                                       |  |  |
|        | Parameter 10:       | Skip - you would use this parameter if you were       |  |  |
|        | Report              | using population selection with this exercise.        |  |  |
|        | Selection Query     |                                                       |  |  |
|        | ID                  |                                                       |  |  |
|        | Parameter 11:       | Skip - you would use this parameter if you were       |  |  |
|        | Creator of          | using population selection with this exercise.        |  |  |
|        | Selection ID        |                                                       |  |  |
|        | Parameter 12        | Enter N for No. This parameter allows you to          |  |  |
|        | Reprint             | reprint a promissory manifest, if needed.             |  |  |
|        | Manifest Batch      |                                                       |  |  |
|        | Parameter 13:       | If you have entered a Y for the previous              |  |  |
|        | Manifest Batch      | parameter, you would enter the batch number of        |  |  |
|        | ID                  | the manifest that you wish to reprint.                |  |  |
|        | Parameter 14:       | You would use this parameter if you were using        |  |  |
|        | User ID             | population selection with this exercise.              |  |  |
|        | Parameter 15:       | Enter a Y or N for your output to be formatted for    |  |  |
|        | PostScript          | a laser printer.                                      |  |  |
|        | Laser Printer       |                                                       |  |  |
|        | (Y/N)               |                                                       |  |  |
| 4      | Move your cursor    | to the Submission block by clicking the Submit        |  |  |
|        | radio button.       |                                                       |  |  |
| 5      | Click the Save ico  | n to submit the job. This process generates five      |  |  |
|        | output files, which | include the control report, mailing labels, and three |  |  |
|        | loan types (sub, ur | isub, plus).                                          |  |  |
| 6      | Click the Exit icon | 1.                                                    |  |  |

# Printing Promissory Notes, Continued

| Viewing note<br>status | These forms can be viewed to verify the status of Promissory Notes. On these forms, various fields are populated with satisfied information.                   |  |  |
|------------------------|----------------------------------------------------------------------------------------------------|--|--|
|                        | <ul> <li>Application Requirements Form (RRAAREQ).</li> <li>Promissory Note Form (RPAPROM).</li> <li>Federal Direct Loan Origination Form (RPRLORG).</li> </ul> |  |  |

• Financial Aid Summary Form (ROASMRY).

### **Recording Returned Promissory Notes**

**Introduction** When the Promissory Note is returned, record it on the Direct Loan Origination Form (RPALORG) in the School PN Status field.

#### Direct Loan Origination RPALORG 7.1 (s7c70) **Banner form** Aid Year: 0405 💌 ID: A00022935 Matthew E Jorgensen Loan Summary Loan ID: Application Number: 🗆 Lock Loan Sequence Number: Fund: • Origination Status: (None) Approved Amount: Date Created: **Requested Amount:** Date Sent: • Batch ID: Loan Period: Loan Period Start: Document ID: Loan Period End: SAR Transaction Number: Academic Year Start: Confirmation Date: Academic Year End: Loan Status: Graduation Date: Booking Date: Year in College: (None) Booking Amount: Booking Batch: Loan Fee Rate: Rebate Fee Percent: Booking Document ID: Cancel Loan PLUS Credit Check Status: (None) Cancel Date: PLUS Credit Check Date: PLUS Proceeds to Student Former HEAL

Note: SCT Banner maintains the Satisfied Date.

#### Procedure

Follow these steps to complete the process.

| Step | Action                                                                      |
|------|-----------------------------------------------------------------------------|
| 1    | Access the Direct Loan Origination Form (RPALORG).                          |
| 2    | Select the Aid Year.                                                        |
| 3    | Enter the student ID in the ID field.                                       |
| 4    | Perform a <b>Next Block</b> function.                                       |
| 5    | Select Promissory Note Summary from the Option menu.                        |
| 6    | Change School PN Status to S Signed/Returned.                               |
| 7    | Enter the date promissory note was received under the <b>Satisfied Date</b> |
|      | field.                                                                      |
| 8    | Click the Save icon.                                                        |
| 9    | Click the <b>Exit</b> icon.                                                 |

# **Running the Promissory Note Manifest Process**

| Introduction                                                                                                    | The Promissory Note Manifest process prints a listing of Direct Loans for<br>which Promissory Notes have been signed and returned but were not<br>previously reported. The program creates a paper manifest.                                                                                                    |                                                                                                    |  |  |
|----------------------------------------------------------------------------------------------------|----------------------------------------------------------------------------------------------------|----------------------------------------------------------------------------------------------------|--|--|
|                                                                                                    | is process, the student should be set to the                                                                                                    |                                                                                                    |  |  |
|                                                                                                    | Field Code                                                                                                    |                                                                                                    |  |  |
|                                                                                                    | School Prom Note Status                                                                                                    | S = Signed/Returned                                                                                                    |  |  |
|                                                                                                    | Prom Note Batch ID                                                                                                    | Null                                                                                                    |  |  |
|                                                                                                    | Origination Status                                                                                                    | Must be either A for Accepted or C for<br>Origination accepted/credit accepted for PLUS.                                                                                                    |  |  |
| <ul> <li>There are two forms you must access to run the promissory note man process.</li> <li>1. Promissory Note Manifest Process (RPRDLPM)</li> <li>2. Federal Direct Loan Origination</li> </ul> |                                                                                                    |                                                                                                    |  |  |
| Banner form                                                                                                    | Process: RPRDLPM Promissory Note Manifest Printer Control Printer: DATABASE                                                                                                    | Parameter Set: ▼<br>Special Print: Lines: 55 Submit Time:                                                                                                    |  |  |
|                                                                                                    | Parameter Values                                                                                                    |                                                                                                    |  |  |
|                                                                                                    | Number     Parameters       01     Aid Year Code       02     Fund Code       03     Batch Size (Number of Records)       04     Re-send Previous Batch (Y, <n>)       05     Previous Batch/Document ID       06     Application ID       07     Selection ID       08     Creator ID       LENGTH: 4 TYPE: Character O/R: Required M/S: Single Valid Active Aid Year Code       Submission       Save Parameter Set as</n> | Values  Values  Values  Values  Values  Values  Values  Values  Values Values V |  |  |

# Running the Promissory Note Manifest Process, Continued

Follow these steps to complete the process.

| Step | Action                                                                                   |                                                    |  |  |  |
|------|------------------------------------------------------------------------------------------|----------------------------------------------------|--|--|--|
| 1    | Access the Promissory Note Manifest Process (RPRDLPM)                                    |                                                    |  |  |  |
| 2    | Select a valid printer in the <b>Printer</b> field                                       |                                                    |  |  |  |
| 3    | Enter the parameters in the <b>Parameter Values</b> block                                |                                                    |  |  |  |
|      | Parameter Description                                                                    |                                                    |  |  |  |
|      | Parameter 01:                                                                            | Enter the aid year                                 |  |  |  |
|      | Aid Year Code                                                                            |                                                    |  |  |  |
|      | Parameter 02:                                                                            | Enter the Direct Loan Fund that you wish to print  |  |  |  |
|      | Fund Code                                                                                | a promissory note for.                             |  |  |  |
|      |                                                                                          |                                                    |  |  |  |
|      | <i>Example</i> : DIRECT for Direct Stafford Loan                                         |                                                    |  |  |  |
|      | Parameter 03:                                                                            | Enter the maximum number of records that you       |  |  |  |
|      | Batch Size                                                                               | wish to include in each batch. The program will    |  |  |  |
|      | stop at whatever number you select.                                                      |                                                    |  |  |  |
|      | Parameter 04:                                                                            | Enter N for No. This parameter allows you to re-   |  |  |  |
|      | Re-send                                                                                  | create previously sent manifest batches.           |  |  |  |
|      | previous batch                                                                           |                                                    |  |  |  |
|      | Parameter 05:                                                                            | Skip - If you have answered yes to re-send a       |  |  |  |
|      | Previous Batch/                                                                          | manifest batch, you would enter the batch number   |  |  |  |
|      | Document ID                                                                              | that you wish to re-send here.                     |  |  |  |
| 4    | Click the <b>Save Parameter Set as</b> checkbox.                                         |                                                    |  |  |  |
| 5    | Enter a name and description in the <b>Name</b> and <b>Description</b> fields.           |                                                    |  |  |  |
| 6    | Click the <b>Submit</b> radio button.                                                    |                                                    |  |  |  |
|      | Click the <b>Save</b> icon to submit the job.                                            |                                                    |  |  |  |
|      | Notae, Although                                                                          | act a magninement the Convision has requested that |  |  |  |
|      | <u>Notes</u> : Although not a requirement, the Servicer has requested that               |                                                    |  |  |  |
|      | per batch                                                                                |                                                    |  |  |  |
|      | per batch.                                                                               |                                                    |  |  |  |
|      |                                                                                          |                                                    |  |  |  |
|      | each run of the program to avoid overwriting the previous output with<br>the new output. |                                                    |  |  |  |
|      |                                                                                          |                                                    |  |  |  |
| 8    | Click the <b>Exit</b> icon.                                                              |                                                    |  |  |  |

### Running the Promissory Note Manifest Process, Continued

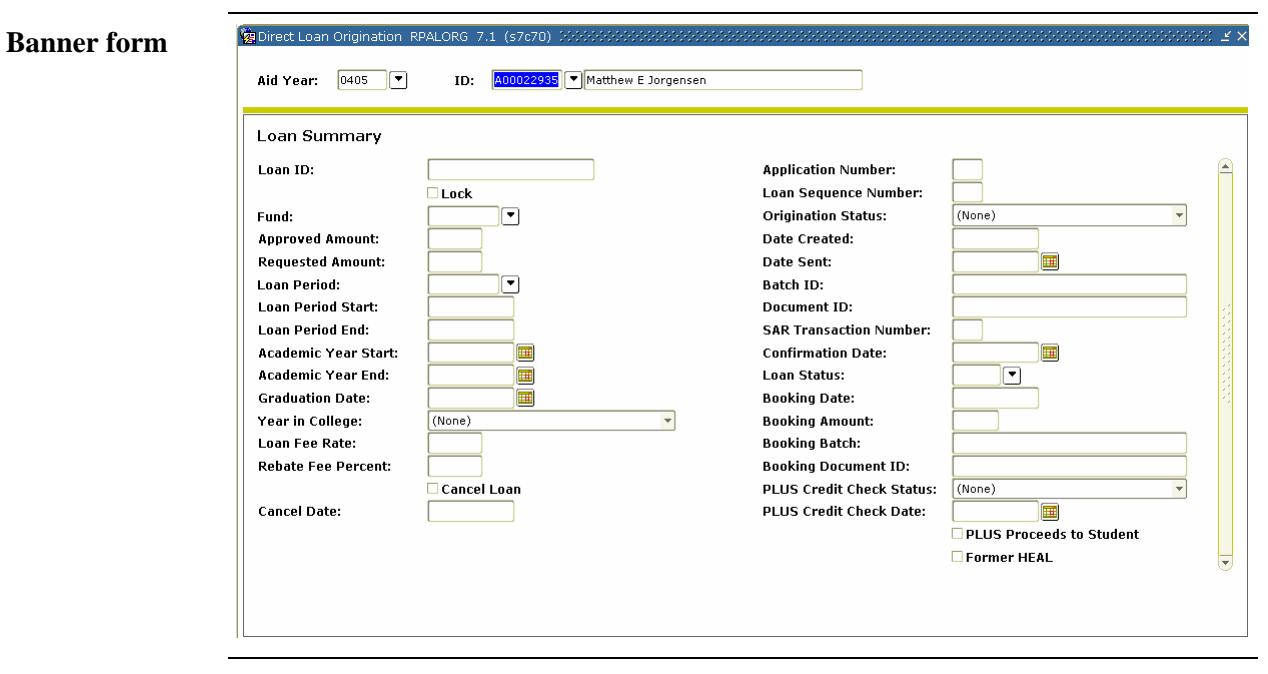

#### Procedure

Follow the steps to complete the promissory note manifest process.

| Step | Action                                                     |
|------|------------------------------------------------------------|
| 1    | Access the Federal Direct Loan Origination Form (RPALORG). |
| 2    | View updates.                                              |
| 3    | Click the <b>Exit</b> icon.                                |

#### Loading Data from the Response File into SCT Banner

**Introduction** When the response file (CRPNxxOP) is received, you will have to use FTP software to move the file in a binary transfer mode to the proper Banner directory before loading data from the response file. Check with IT personnel for the proper Banner directory location.

You will need to review the exceptions report from this procedure to identify students who may have signed an E-MPN but do not have a matching record in Banner.

<u>Note</u>: There should be business practices for handling these exceptions previously established by Financial Aid administrators.

| Printer:  | DATABASE Special Print:                                         | Lines: 60 Submit Time: |
|-----------|-----------------------------------------------------------------|------------------------|
|           |                                                                 |                        |
|           |                                                                 |                        |
| Param     | eter Values<br>Parameters                                       | Values                 |
| Number    |                                                                 |                        |
| 01        | Aid Year Code for 2004-2005                                     | 0405                   |
| 02        | XML Import Document Filename                                    |                        |
| 03        | Print Report (Y/N)                                              | Y                      |
|           |                                                                 |                        |
|           |                                                                 |                        |
|           |                                                                 |                        |
|           |                                                                 |                        |
|           |                                                                 |                        |
| LENGTH:   | 4 TYPE: Character O/R: Required M/S: Single                     |                        |
| This para | ameter must be the aid year code for the 2004-2005 school year. |                        |
|           |                                                                 |                        |

Continued on the next page

**Banner form** 

### Loading Data from the Response File into SCT Banner, Continued

| Procedure | Follow | v these steps to com                                                           | plete the procedure.                                  |  |
|-----------|--------|--------------------------------------------------------------------------------|-------------------------------------------------------|--|
|           | Step   |                                                                                | Action                                                |  |
|           | 1      | Access the COD F                                                               | ile Import Process (RERIMxx).                         |  |
|           | 2      | Enter DATABASE in the <b>Printer</b> field.                                    |                                                       |  |
|           | 3      | Enter the parameter                                                            | ers in the Parameter Values block.                    |  |
|           |        | Parameter                                                                      | Description                                           |  |
|           |        | Parameter 01:                                                                  | Enter the Aid Year                                    |  |
|           |        | Aid Year Code                                                                  |                                                       |  |
|           |        | Parameter 02:                                                                  | Enter file name importing                             |  |
|           |        | XML Import                                                                     |                                                       |  |
|           |        | Document                                                                       |                                                       |  |
|           |        | Filename                                                                       |                                                       |  |
|           |        | Parameter 03:                                                                  | Enter a Y for yes or an N for No                      |  |
|           |        | Print Report                                                                   |                                                       |  |
|           | 4      | Click the Save Par                                                             | rameter Set as checkbox.                              |  |
|           | 5      | Enter a name and description in the <b>Name</b> and <b>Description</b> fields. |                                                       |  |
|           | 6      | Click the <b>Submit</b> radio button.                                          |                                                       |  |
|           | 7      | Click the Save ico                                                             | n to submit the job.                                  |  |
|           |        |                                                                                |                                                       |  |
|           |        | Notes: Although not a requirement, the Servicer has requested that             |                                                       |  |
|           |        | enterprises send small batches of Promissory Notes; typically 50 to 1          |                                                       |  |
|           |        | per batch.                                                                     |                                                       |  |
|           |        |                                                                                |                                                       |  |
|           |        | If more than one b                                                             | atch is run, remember to rename the output file after |  |
|           |        | each run of the pro                                                            | ogram to avoid overwriting the previous output with   |  |
|           |        | the new output.                                                                |                                                       |  |
|           | 8      | Click the <b>Exit</b> icor                                                     | 1.                                                    |  |
### Maintaining Cash Balance Records

Introduction Use this form to record the receipt (drawdown) of cash from the Department of Education (ED). You also use this form to track the return the excess cash to the ED. This form displays the receipt and return of funds used for Direct Lending.

| Cash Drawdown<br>or Return Date | Cash Drawdown<br>or Return Amount | Aid<br>Year | Action |                                | GAPS<br>Control Number         | Check<br>Number | Batch ID                                   |
|---------------------------------|-----------------------------------|-------------|--------|--------------------------------|--------------------------------|-----------------|--------------------------------------------|
| 18-MAR-2004<br>17-MAR-2004      | 5,555                             | 0405        | R      | <mark>RETURN</mark><br>RECEIPT | 0000002121212<br>0000001212121 | 1122<br>1543    | AS5G800062004030911<br>AS5G800062004030911 |
| 17-MAR-2004                     |                                   | 0405        | R      | RECEIPT                        | 0000001212121                  | 1543            | AS5G800062004                              |

Procedure

Follow the steps to complete the process.

| Step | Action                                                                            |
|------|-----------------------------------------------------------------------------------|
| 1    | Access the Direct Loan Cash Drawdown Form (RPACASH).                              |
| 2    | Enter the proper date in the <b>Cash Drawdown or Return Date</b> field.           |
| 3    | Enter the proper amount of funds in the Cash Drawdown or Return                   |
|      | Amount field.                                                                     |
| 4    | Enter the Aid Year for which funds were drawn or returned in the Aid              |
|      | Year field.                                                                       |
| 5    | Enter <i>R</i> for Receipt of Funds or <i>X</i> for Return of Funds in the Action |
|      | field.                                                                            |
| 6    | Enter the confirmation code received from the bank for cash receipts in           |
|      | the GAPS Control Number field.                                                    |
| 7    | Enter the number used by the school on a check for return of excess               |
|      | cash in the Check Number field.                                                   |
|      |                                                                                   |
|      | <u>Result</u> : The remainders of the fields on the form are populated when       |
|      | the DSASxxOP.DAT file received from COD is uploaded through the                   |
|      | RPRDUxx process.                                                                  |
| 8    | Click the <b>Save</b> icon.                                                       |
| 9    | Click the <b>Exit</b> icon.                                                       |

# **Disbursing Loans**

**Introduction** Disburse loans via one of these procedures.

- RPEDISB for batch disbursement
- ROAIMMP for online disbursement

### **Banner form**

| rinte:<br>rinter: | r Control           DATABASE         Special Print:                 | Lines: 55 Submit Time: |
|-------------------|---------------------------------------------------------------------|------------------------|
|                   |                                                                     |                        |
| aram<br>umber     | neter Values<br>Parameters                                          | Yalues                 |
| 01                | Aid Year                                                            |                        |
| 02                | Process Indicator                                                   | в                      |
| 03                | Term Code                                                           |                        |
| 04                | Applicant ID                                                        |                        |
| 05                | Action Indicator                                                    | N                      |
| 06                | Fund Code                                                           |                        |
| 07                | Sort Sequence Indicator                                             | N                      |
| 08                | Application Code                                                    |                        |
| NGTH:<br>Ilid/Act | : 4 TYPE: Character O/R: Required M/S: Single<br>tive Aid Year Code |                        |

### Procedure

Follow these steps to complete the process.

| Step | Action                                                     |                                                 |  |  |  |
|------|------------------------------------------------------------|-------------------------------------------------|--|--|--|
| 1    | Access the Disbursement Process (RPEDISB).                 |                                                 |  |  |  |
| 2    | Enter DATABASE in the <b>Printer</b> field.                |                                                 |  |  |  |
| 3    | Enter the parameters in the <b>Parameter Values</b> block. |                                                 |  |  |  |
|      | Parameter                                                  | Description                                     |  |  |  |
|      | Parameter 01:                                              | Enter the Aid Year                              |  |  |  |
|      | Aid Year Code                                              |                                                 |  |  |  |
|      | Parameter 02:                                              | Process Indicator defaults to 'B'               |  |  |  |
|      | Process                                                    |                                                 |  |  |  |
|      | Indicator                                                  |                                                 |  |  |  |
|      | Parameter 03:                                              | enter the Term Code for which disbursements are |  |  |  |
|      | Term code                                                  | being processed. Should be the same as the      |  |  |  |
|      |                                                            | ROAINST Current Term Code.                      |  |  |  |
|      | Parameter 04:                                              | Applicant ID if process being run for single    |  |  |  |
|      | Applicant ID                                               | student.                                        |  |  |  |

# Disbursing Loans, Continued

| Procee | lure, continued         |                                                          |  |  |
|--------|-------------------------|----------------------------------------------------------|--|--|
| Step   |                         | Action                                                   |  |  |
| 3      | Enter the paramet       | ers in the <b>Parameter Values</b> block.                |  |  |
|        | Parameter               | Description                                              |  |  |
|        | Parameter 05:           | Default is 'N' for Normal. Value of 'F' is for           |  |  |
|        | Action                  | Final                                                    |  |  |
|        | Indicator               |                                                          |  |  |
|        | Parameter 06:           | Enter a code if disbursement process is for a            |  |  |
|        | Fund Code               | specific fund.                                           |  |  |
|        | Parameter 07:           | Enter 'N' for Name or 'I' for ID                         |  |  |
|        | Sort Sequence           |                                                          |  |  |
|        | Parameter 08,           | Used for population selections                           |  |  |
|        | 09, 10 & 12             |                                                          |  |  |
|        | Parameter 11 Not used.  |                                                          |  |  |
|        | Parameter 13:           | Select a Pell Report type.                               |  |  |
|        | Pell Report             |                                                          |  |  |
|        | Туре                    |                                                          |  |  |
|        | Parameter 14:           | Select a Disbursement Report type.                       |  |  |
|        | Disbursement            |                                                          |  |  |
|        | Report Type             |                                                          |  |  |
|        | Parameter 15:           | Select a Disbursement Report sort option.                |  |  |
|        | Disbursement            |                                                          |  |  |
|        | Report Sort             |                                                          |  |  |
| 4      | Click the Save Pa       | rameter Set as checkbox.                                 |  |  |
| 5      | Enter a name and        | description in the Name and Description fields.          |  |  |
| 6      | Click the <b>Submit</b> | radio button.                                            |  |  |
| 7      | Click the Save ico      | on.                                                      |  |  |
| 8      | Select Review Ou        | tput from the <b>Options</b> menu and review the output. |  |  |
| 9      | Run the RPBDDR          | RV job to generate the reports of disbursements.         |  |  |

# Disbursing Loans, Continued

| Tracking Group Assigr<br>Budgeting Group Assig<br>Packaging Group Assi<br>Packaging Fund Assig<br>Need Analysis Calcula | nment:<br>jnment:<br>gnment:<br>nment:<br>tion: | Action Indicator<br>(None)  (None)  SAP<br>(None)  (None)  (None)  (None)  Disbursement Date Update<br>Authorize or Disburse Available Aid | Calculated From:<br>Effective: | Term | Completion Da |
|----------------------------------------------------------------------------------------------------|-------------------------------------------------|----------------------------------------------------------------------------------------------------|--------------------------------|------|---------------|
| Letter Generation<br>Letter Code:<br>Term Code:<br>Wait Days:<br>Initial Code:                                          |                                                 | V<br>V<br>V                                                                                                    |                                |      |               |

| Step | Action                                                               |  |  |
|------|----------------------------------------------------------------------|--|--|
| 1    | Access the Applicant Immediate Process Form (ROAIMMP).               |  |  |
| 2    | Enter the aid year in the Aid Year field                             |  |  |
| 3    | Enter the student ID in the <b>ID</b> field.                         |  |  |
| 4    | Perform a <b>Next Block</b> function.                                |  |  |
| 5    | Click the Authorize or Disburse Available Aid checkbox.              |  |  |
| 6    | Click in the <b>Term</b> field.                                      |  |  |
|      |                                                                      |  |  |
|      | Note: The Current Term from ROAINST will default.                    |  |  |
| 7    | Click the <b>Save</b> icon.                                          |  |  |
| 8    | Access RPAAWRD or ROARMAN to see if the student's fund(s) have       |  |  |
|      | disbursed. Review ROIDISB for disbursement errors if the fund(s) for |  |  |
|      | the student do not disburse.                                         |  |  |

### Disbursing Loans, Continued

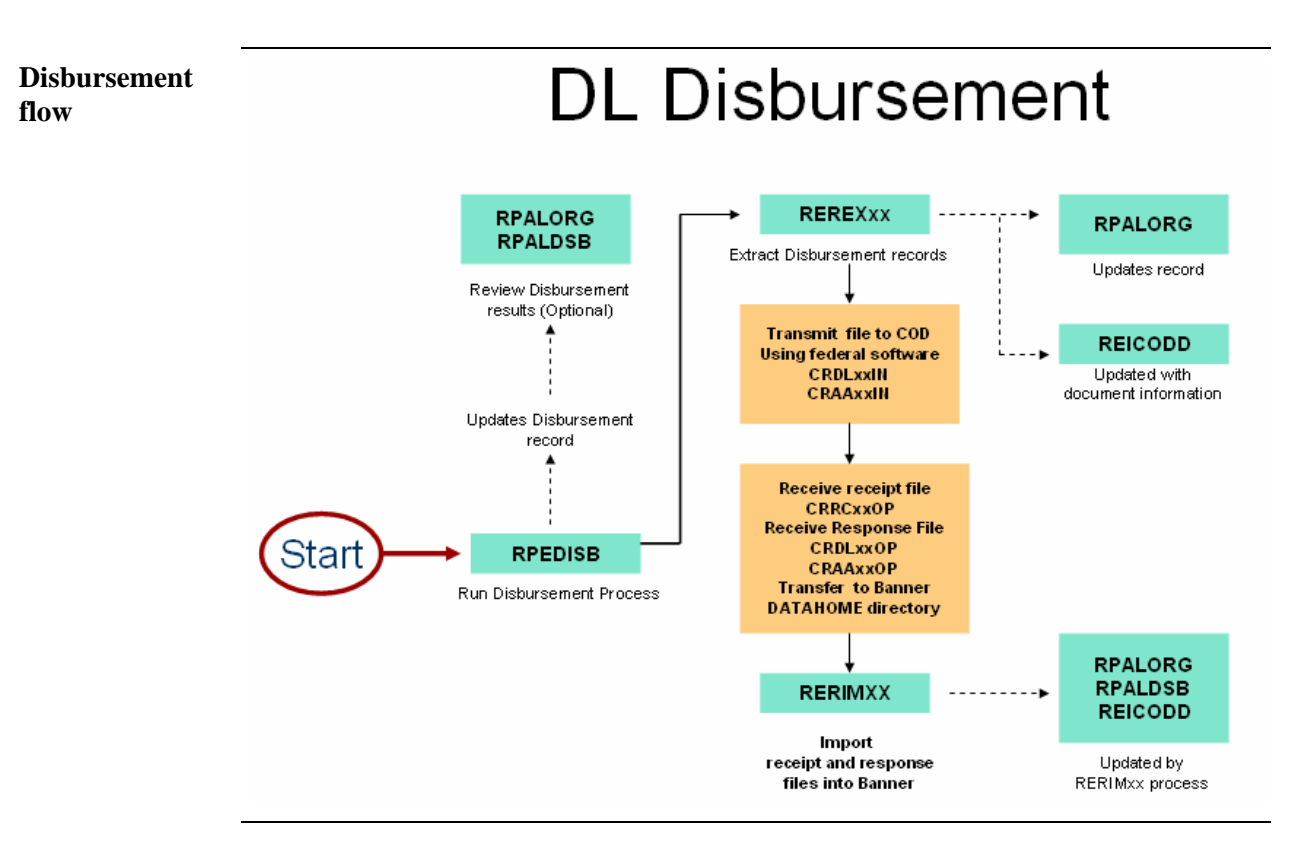

# **Creating a Disbursement Record Extract File**

**Introduction** Create the extract file for Direct Loans that will be transmitted to COD.

 $\underline{Note}:$  Two extract files are created from this process: CRDLxxIN and CRAAxxIN.

### **Banner form**

| Process:               | REREX05 2004-2005 COD Extract Process                                                              | Parameter Set:      |  |  |  |  |  |
|------------------------|----------------------------------------------------------------------------------------------------|---------------------|--|--|--|--|--|
| Printer                | Printer Control                                                                                    |                     |  |  |  |  |  |
| Printer:               | DATABASE Special Print:                                                                            | Lines: Submit Time: |  |  |  |  |  |
| Parame<br>Number       | Parameter Values<br>Number Parameters Values                                                       |                     |  |  |  |  |  |
| 01                     | Aid Year Code                                                                                      | 0405                |  |  |  |  |  |
| 02                     | DL Fund Code(s)                                                                                    |                     |  |  |  |  |  |
| 03                     | Extract Pell Funds                                                                                 | 8                   |  |  |  |  |  |
| 04                     | Records to extract                                                                                 | В                   |  |  |  |  |  |
| 05                     | Promissory Note Print                                                                              |                     |  |  |  |  |  |
| 06                     | Source ID                                                                                          |                     |  |  |  |  |  |
| 07                     | Reporting School ID                                                                                |                     |  |  |  |  |  |
| 08                     | Attending School ID                                                                                |                     |  |  |  |  |  |
| LENGTH: «<br>Enter you | LENGTH: 4 TYPE: Character O/R: Required M/S: Single<br>Enter your code for the 2004-2005 aid year. |                     |  |  |  |  |  |
| Submis:                | Submission           Save Parameter Set as         Name:         Description: <ul></ul>            |                     |  |  |  |  |  |
|                        |                                                                                                    |                     |  |  |  |  |  |

### Creating a Disbursement Record Extract File, Continued

Follow these steps to complete the process.

| Step |                                                             | Action                                            |  |  |
|------|-------------------------------------------------------------|---------------------------------------------------|--|--|
| 1    | Access the COD E                                            | Extract Process (REREXxx).                        |  |  |
| 2    | Enter DATABASE                                              | in the <b>Printer</b> field.                      |  |  |
| 3    | Enter the paramete                                          | ers in the <b>Parameter Values</b> block.         |  |  |
|      | Parameter                                                   | Description                                       |  |  |
|      | Parameter 01:                                               | Enter Aid Year                                    |  |  |
|      | Aid Year                                                    |                                                   |  |  |
|      | Parameter 02:Enter Direct Loan Fund Code for subsidized.    |                                                   |  |  |
|      | DL Fund Codes F6 to create additional parameter 02 to enter |                                                   |  |  |
|      | Direct Loan Fund Code for unsubsidized. Do I                |                                                   |  |  |
|      |                                                             | to create additional parameter 02 to enter Direct |  |  |
|      |                                                             | Loan Fund Code for PLUS.                          |  |  |
|      | Parameter 03:                                               | Leave blank for this exercise.                    |  |  |
|      | Extract Pell                                                |                                                   |  |  |
|      | Funds                                                       |                                                   |  |  |
|      | Parameter 04:                                               | A = Extract Awards Only                           |  |  |
|      | Records to                                                  | B = Extract Both                                  |  |  |
|      | ExtractD = Extract Disbursements Only                       |                                                   |  |  |
|      | Skip parameters                                             | n/a                                               |  |  |
|      | 5-14.                                                       |                                                   |  |  |
|      | Parameter 15:                                               | Enter Y or No                                     |  |  |
|      | Print Report                                                |                                                   |  |  |
| 4    | Click the Save Par                                          | rameter Set as checkbox.                          |  |  |
| 5    | Enter a name and o                                          | description in the Name and Description fields.   |  |  |
| 6    | Click the Submit                                            | radio button.                                     |  |  |
| 7    | Click the Save ico                                          | n.                                                |  |  |
| 8    | Click the Exit icor                                         | 1.                                                |  |  |

Next step

After this procedure is run, you will use FTP software to move the file to a network or hard drive using a binary transfer mode. Then, you will use the Department of Education software or web site to transmit the file for processing. Finally, when the response file is received, use FTP software to move the file to the proper Banner directory. Check with IT personnel for the proper Banner directory location. The name of the response file will be CRDLxxOP.

<u>Warning</u>: SunGard SCT does not support any of the above mentioned software programs.

### Loading Data from the Response File into SCT Banner

**Introduction** When the response file is received, use FTP software to move the file in a binary transfer mode to the proper Banner directory. Check with IT personnel for the proper SCT Banner directory location. The name of the response files will be CRDLxxOP.

Run RERIMxx to load data from the response file into SCT Banner.

### **Banner form**

| Process 9           | Submission Controls GJAPCTL 7.0 (s7c70)                                                                                                 | Parameter Set: 📃 🔻     |  |  |  |  |  |
|---------------------|----------------------------------------------------------------------------------------------------|------------------------|--|--|--|--|--|
| Printer<br>Printer: | r Control DATABASE . Special Print:                                                                                                    | Lines: 60 Submit Time: |  |  |  |  |  |
| Param<br>Number     | Parameters                                                                                                    | ¥alues<br>▼            |  |  |  |  |  |
| 01                  | Aid Year Code for 2004-2005                                                                                                    | 0405                   |  |  |  |  |  |
| 02                  | XML Import Document Filename                                                                                                    |                        |  |  |  |  |  |
|                     | Print Report (Y/N)                                                                                                    | Y                      |  |  |  |  |  |
|                     | A TRACK of the offer of the Description of M (Or offer of the                                                                           |                        |  |  |  |  |  |
| This para           | LENGTH: 4 TYPE: Character O/R: Required M/S: Single This parameter must be the aid year code for the 2004-2005 school year.  Submission |                        |  |  |  |  |  |
| Save I              | Submission Save Parameter Set as Name: Description: Hold ® Submit                                                                       |                        |  |  |  |  |  |

# Loading Data from the Response File into SCT Banner, Continued

| Procedure | Follov | these steps to com                                                   | plete the process.                                            |  |  |  |  |
|-----------|--------|----------------------------------------------------------------------|---------------------------------------------------------------|--|--|--|--|
|           | Step   |                                                                      | Action                                                        |  |  |  |  |
|           | 1      | Access the COD F                                                     | ile Import Process (RERIMxx).                                 |  |  |  |  |
|           | 2      | Enter DATABASE                                                       | in the <b>Printer</b> field.                                  |  |  |  |  |
|           | 3      | Enter the parameter                                                  | Enter the parameters in the <b>Parameter Values</b> block.    |  |  |  |  |
|           |        | Parameter                                                            | Description                                                   |  |  |  |  |
|           |        | Parameter 01:                                                        | Enter Aid Year                                                |  |  |  |  |
|           |        | Aid Year                                                             |                                                               |  |  |  |  |
|           |        | Parameter 02:                                                        | Enter a file name.                                            |  |  |  |  |
|           |        | XML Import                                                           |                                                               |  |  |  |  |
|           |        | Document                                                             |                                                               |  |  |  |  |
|           |        | Filename                                                             |                                                               |  |  |  |  |
|           |        | Parameter 03:                                                        | Enter Y or No.                                                |  |  |  |  |
|           |        | Print Report                                                         |                                                               |  |  |  |  |
|           |        | (Y/N)                                                                |                                                               |  |  |  |  |
|           | 4      | Click the Save Par                                                   | rameter Set as checkbox.                                      |  |  |  |  |
|           | 5      | Enter a name and o                                                   | description in the <b>Name</b> and <b>Description</b> fields. |  |  |  |  |
|           | 6      | Click the <b>Submit</b> radio button.<br>Click the <b>Save</b> icon. |                                                               |  |  |  |  |
|           | 7      |                                                                      |                                                               |  |  |  |  |
|           | 8      | Select Review Out                                                    | put from the <b>Options</b> menu.                             |  |  |  |  |
|           | 9      | Review the output                                                    |                                                               |  |  |  |  |
|           | 10     | Click the Exit icor                                                  | 1.                                                            |  |  |  |  |

### Loan Entrance and Exit Interview Data

**Introduction** Data regarding loan Entrance and Exit Interview. The name of the response files will be CRDLxxOP.

### Run RPRDUxx to load data into SCT Banner.

| Banner form | Process Submission Controls GJAPCTL 7.0 (\$7670)         Process:       RPRDU05         Printer Control         Printer:       DATABASE    Special Print:               | Parameter Set:<br>Lines: Submit Time: |
|-------------|----------------------------------------------------------------------------------------------------|---------------------------------------|
|             | Parameter Values Number Parameters  01 Print Ioan detail on SAS?  LENGTH: 1 TYPE: Character O/R: Required M/S: Single Enter a Y to print the booked Ioan detail in SAS. | Values  Y                             |
|             | Submission Save Parameter Set as Name: Description:                                                                                                    | C Hold 🛛 Submit                       |

Procedure

Follow the steps to complete the process.

<u>Note</u>: File names for Entrance and Exit Interviews are DECFxxOP and DLFFxxOP.

| Step | Action                                                             |
|------|--------------------------------------------------------------------|
| 1    | Access the Direct Loan Upload Process (RPRDUxx).                   |
| 2    | Enter DATABASE in the <b>Printer</b> field.                        |
| 3    | Enter Y in the Values field for Parameter 01: Print loan detail on |
|      | SAS?                                                               |
|      |                                                                    |
|      | Note: You can also leave this field blank.                         |
| 4    | Click the <b>Submit</b> radio button.                              |
| 5    | Click the <b>Save</b> icon.                                        |
| 6    | Select <u>Review Output</u> from the <b>Options</b> menu.          |
| 7    | Review the output.                                                 |
| 8    | Click the <b>Exit</b> icon.                                        |

### Loan Entrance and Exit Interview Data, Continued

Entrance/Exit Activity

# **DL Entrance/Exit Activity**

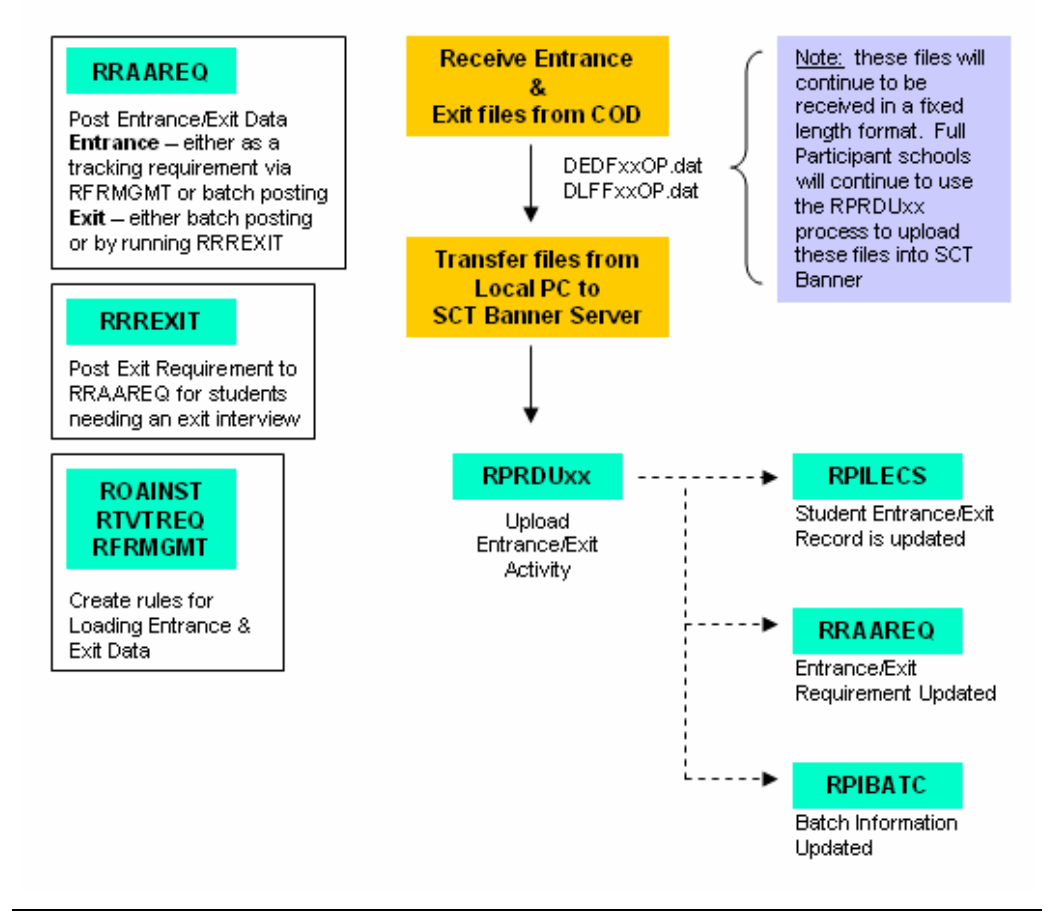

# Loan Entrance and Exit Interview Data, Continued

|              | Entrance or Exit Interview Data<br>Counseling Type:                                                                                 | Data Source:                | Date Completed:                                                                                                    |
|--------------|----------------------------------------------------------------------------------------------------|-----------------------------|----------------------------------------------------------------------------------------------------|
|              | Exit Interview Only Data                                                                                                    | Current Address             |                                                                                                    |
|              | Address Line 1:       Address Line 2:       City:       Driver License Number:       Permanent Street Line 1:       Permanent City: | State or Province:          | Type:<br>Home Telephone Number:<br>Zip or Postal Code:<br>Driver's License State:<br>Permanent Street Line 2:<br>Zip or Postal Code: |
|              | Permanent Telephone Number:                                                                                                    | Reference 1                 | Reference 2                                                                                                    |
|              | Address Line 1:<br>Address Line 2:<br>City:<br>State or Province:<br>Zip or Postal Code:                                            |                             | Address Line 1:<br>Address Line 2:<br>City:<br>State or Province:<br>Zip or Postal Code:                                             |
| View updates | Follow these steps to a                                                                                                    | complete the process        | Telephone Number:                                                                                                    |
|              | Step1Access the Loa                                                                                                    | Act<br>an Electronic Counse | tion<br>ling Status Form (RPILECS).                                                                                                  |

| Step | Action                                                            |
|------|-------------------------------------------------------------------|
| 1    | Access the Loan Electronic Counseling Status Form (RPILECS).      |
| 2    | Enter the student ID in the <b>ID</b> field.                      |
| 3    | Perform a <b>Next Block</b> function to view updated information. |
| 4    | Click the <b>Exit</b> icon.                                       |

### Loan Entrance and Exit Interview Data, Continued

Reconciliation Process

# DL Reconciliation Process

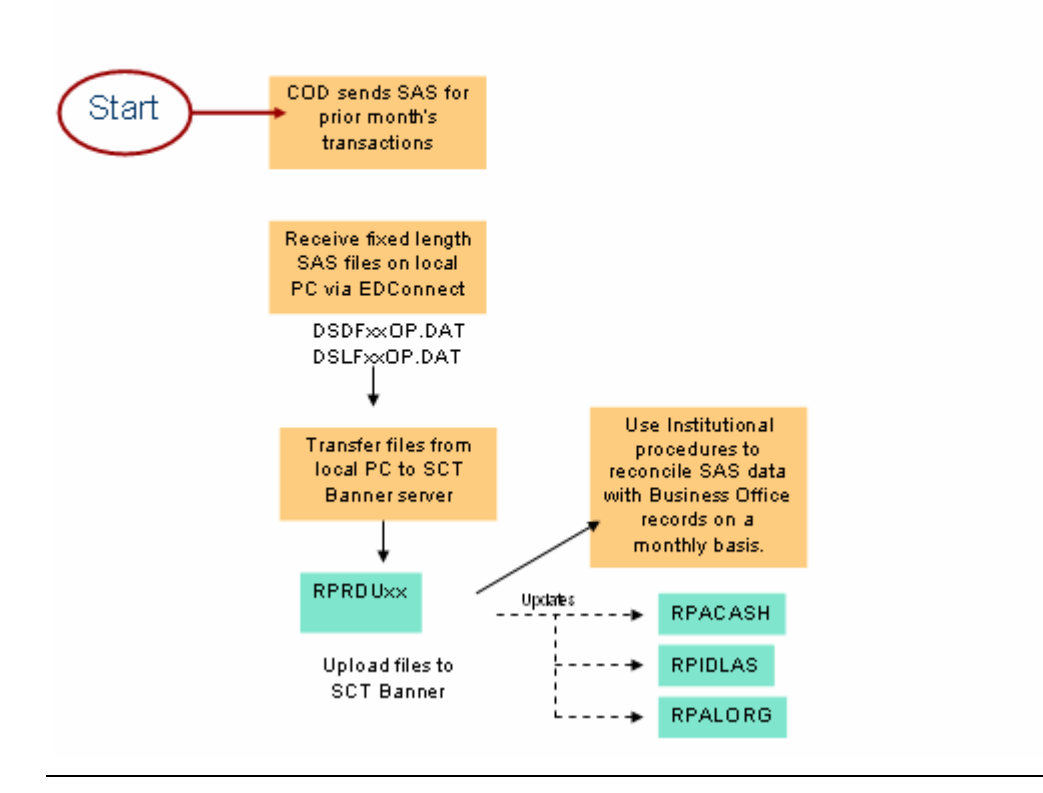

### Monthly School Account Statement

**Introduction** COD sends two files: dsdfxxop.dat and dslfxxop.dat.

When the above two files are received, you will use the FTP software to move the file in a binary transfer mode to the proper Banner directory. Check with IT personnel for the proper Banner directory location.

<u>Note:</u> Run RPRDUxx to load data from the response files into SCT Banner. Diagnostic reports are produced. Use internal reconciliation procedures to reconcile the direct loan cash summary and cast detail information.

| Printer Co<br>Printer: | ONTROI                                              |   | Lines: Subm | it Time: [ |
|------------------------|-----------------------------------------------------|---|-------------|------------|
| Paramete<br>Number     | Pr Values<br>Parameters<br>Tint Ioan detail on SAS? | Y | Values<br>T |            |
|                        |                                                     |   |             |            |

### Procedure

Follow the steps to complete the process.

| Step | Action                                                             |
|------|--------------------------------------------------------------------|
| 1    | Access the Direct Loan Upload Process (RPRDUxx).                   |
| 2    | Enter DATABASE in the <b>Printer</b> field.                        |
| 3    | Enter Y in the Values field for Parameter 01: Print loan detail on |
|      | SAS?                                                               |
|      |                                                                    |
|      | Note: You can also leave this field blank.                         |
| 4    | Click the <b>Submit</b> radio button.                              |
| 5    | Click the Save icon.                                               |
| 6    | Select <u>Review Output</u> from the <b>Options</b> menu.          |
| 7    | Review the output.                                                 |
| 8    | Click the <b>Exit</b> icon.                                        |

### Monthly School Account Statement, Continued

### **Change Activity**

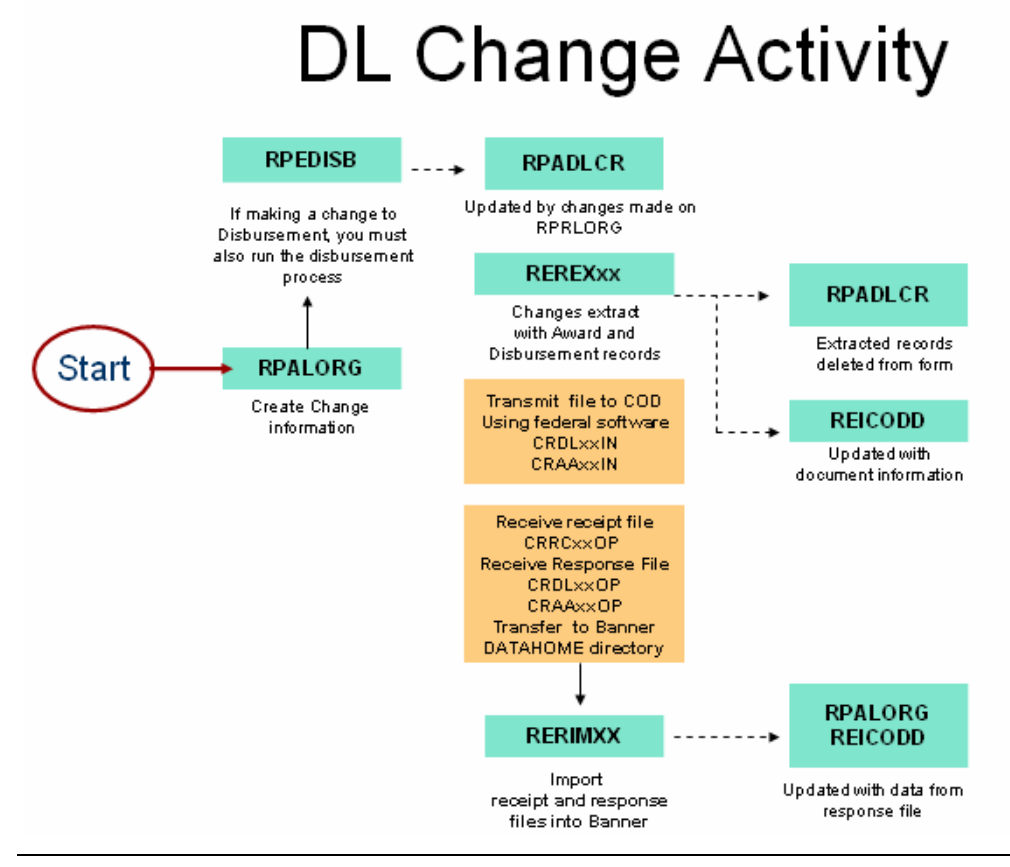

### **Correcting Direct Loans**

IntroductionAfter origination records are sent to the Servicer, the data contained in those<br/>records can still be changed.Warning: DO NOT change any data on the student's RPALORG record until<br/>you have received the Origination Acknowledgement and the Origination<br/>Status indicator is 'A' for Accepted.SunGard SCT Banner needs to capture all changes that affect the data already<br/>transmitted. The Direct Loan Change Logging process logs changes to data<br/>that has already been transmitted to the Servicer.Access the Federal Direct Loan Origination Form (RPALORG) to make<br/>changes to data.There are two forms and one process to complete for direct loan changes.1. Direct Loan Origination (RPALORG)<br/>2. Direct Loan Change Logging process (REREXxx)

### Correcting Direct Loans, Continued

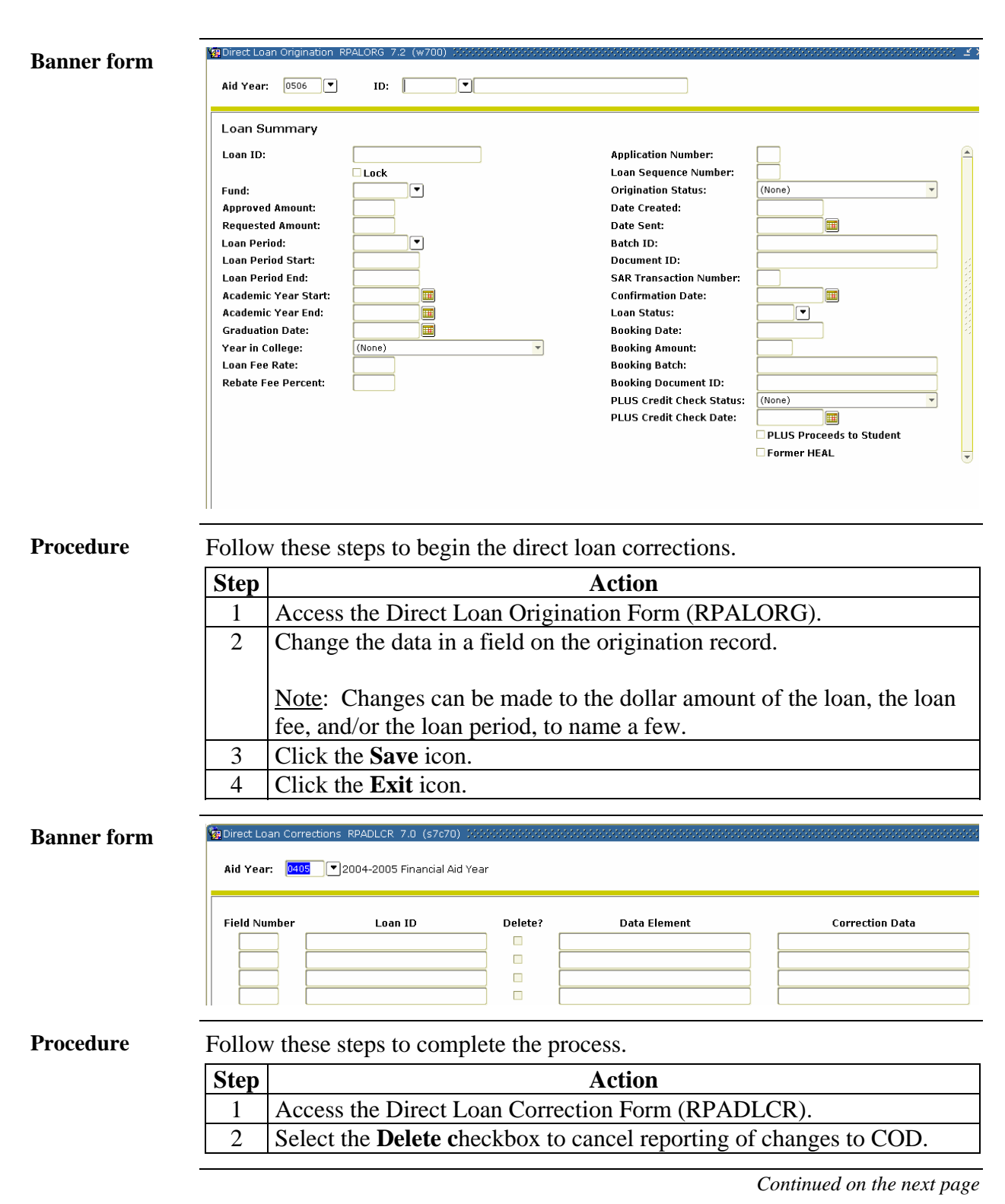

# Correcting Direct Loans, Continued

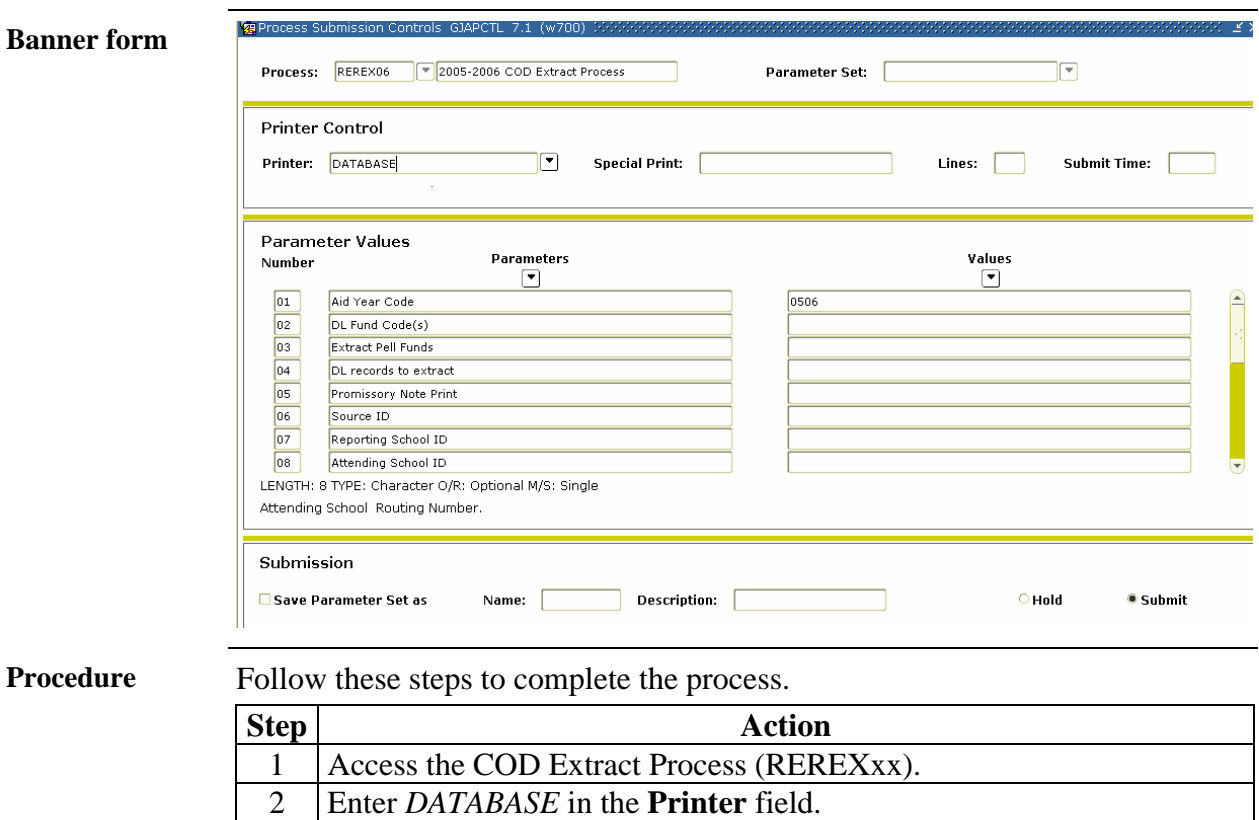

| 2 | Enter DATABASE in the <b>Printer</b> field.                |                                                     |  |  |
|---|------------------------------------------------------------|-----------------------------------------------------|--|--|
| 3 | Enter the parameters in the <b>Parameter Values</b> block. |                                                     |  |  |
|   | Parameter                                                  | Description                                         |  |  |
|   | Parameter 01:                                              | Enter the aid year                                  |  |  |
|   | Aid Year Code                                              |                                                     |  |  |
|   | Parameter 02:                                              | Enter the Direct Loan Fund that you wish to         |  |  |
|   | DL Fund extract. Multiple Fund Codes can be entered. I     |                                                     |  |  |
|   | Code(s)                                                    | record insert, type 02, and enter other Direct Loan |  |  |
|   |                                                            | fund code. Repeat to add other fund codes.          |  |  |
|   |                                                            |                                                     |  |  |
|   |                                                            | <i>Example</i> : DIRECT for Direct Stafford Loan.   |  |  |
|   | Parameter 03:                                              | Enter 'Y' or leave blank for Direct Loan            |  |  |
|   | Extract Pell                                               | extraction.                                         |  |  |
|   | Funds                                                      |                                                     |  |  |
|   | Parameter 04:                                              | Enter B to extract both award and disbursement      |  |  |
|   | DL Records to                                              | records.                                            |  |  |
|   | Extract                                                    |                                                     |  |  |

# Correcting Correcting Direct Loans, Continued

| Procedure, continued |                                                                                |                         |  |  |  |
|----------------------|--------------------------------------------------------------------------------|-------------------------|--|--|--|
| Step                 | Action                                                                         |                         |  |  |  |
| 3                    | Enter the parameters in the <b>Parameter Values</b> block.                     |                         |  |  |  |
|                      | Parameter                                                                      | Description             |  |  |  |
|                      | Parameters 5 -                                                                 | Skip for this process.  |  |  |  |
|                      | 14:                                                                            |                         |  |  |  |
|                      | Parameter 15:                                                                  | Y = Print Report        |  |  |  |
|                      | Print Report                                                                   | N = Do Not Print Report |  |  |  |
| 4                    | Click the Save Parameter Set as checkbox.                                      |                         |  |  |  |
| 5                    | Enter a name and description in the <b>Name</b> and <b>Description</b> fields. |                         |  |  |  |
| 6                    | Click the <b>Submit</b> radio button.                                          |                         |  |  |  |
| 7                    | Click the <b>Save</b> icon.                                                    |                         |  |  |  |
|                      |                                                                                |                         |  |  |  |
|                      | Result: CRDLxxIN and CRAAxxIN output files are generated from                  |                         |  |  |  |
|                      | this process. Use a binary transfer utility to move files to a location        |                         |  |  |  |
|                      | accessible by your PC then transmit to the COD.                                |                         |  |  |  |
| 8                    | Click the <b>Exit</b> icon.                                                    |                         |  |  |  |

# Self Check

| Directions | Use the information you have learned in this workbook to complete this self check activity.                                                                                                    |  |  |  |  |
|------------|----------------------------------------------------------------------------------------------------|--|--|--|--|
| Question 1 | The Loan Origination Extract process creates files to be sent to the Servicer.<br>To be selected by this process, the student's loan origination record does not<br>have to have its Origination Status code set.                                                                        |  |  |  |  |
|            | True or False                                                                                                    |  |  |  |  |
| Question 2 | The Promissory Note Printing process (RPRPNPT) generates how many output files?                                                                                                    |  |  |  |  |
|            | a) 2<br>b) 3<br>c) 5                                                                                                    |  |  |  |  |
| Question 3 | Previously printed Promissory Notes can be reprinted using the School Prom<br>Note Status field in the Promissory Note Summary block. This is found on the<br>Federal Direct Loan Origination Form (RPALORG). R for Ready to Print<br>must be set to produce reprints.                   |  |  |  |  |
|            | True or False                                                                                                    |  |  |  |  |
| Question 4 | The Promissory Note Print program collects a batch size as a parameter. This is the maximum number of Promissory Notes to be included in each batch. Once that count is reached, what happens to the program even if there are additional Promissory Notes to process for the Fund code? |  |  |  |  |
|            | <ul><li>a) Continues</li><li>b) Terminates</li><li>c) Re-prints</li></ul>                                                                                                    |  |  |  |  |

# Answer Key for Self-Check

| Question 1 | The Loan Origination Extract process creates files to be sent to the Servicer.<br>To be selected by this process, the student's loan origination record does not<br>have to have its Origination Status code set.                                                                      |  |
|------------|----------------------------------------------------------------------------------------------------|--|
|            | False                                                                                                    |  |
| Question 2 | The Promissory Note Printing process (RPRPNPT) generates how many output files?                                                                                                    |  |
|            | a) 2<br>b) 3<br>c) 5                                                                                                    |  |
| Question 3 | Previously printed Promissory Notes can be reprinted using the School Prom<br>Note Status field in the Promissory Note Summary block. This is found on the<br>Federal Direct Loan Origination Form (RPALORG). R for Ready to Print<br>must be set to produce reprints.                 |  |
|            | True                                                                                                    |  |
| Question 4 | The Promissory Note Print program collects a batch size as a parameter. This is the maximum number of Promissory Notes to be included in each batch. Once that count is reach, what happens to the program even if there are additional Promissory Notes to process for the Fund code? |  |
|            | <ul> <li>a) Continues</li> <li>b) Terminates</li> <li>c) Re-prints</li> </ul>                                                                                                    |  |

# **Section D: Reference**

### Overview

| Purpose         | The purpose of this section is to provide reference materials related to the workbook. |                                       |  |  |
|-----------------|----------------------------------------------------------------------------------------|---------------------------------------|--|--|
| In this section | <b>his section</b> These topics are covered in this section.                           |                                       |  |  |
|                 | Торіс                                                                                  | Page                                  |  |  |
|                 | Set Up Forms and Where Used                                                            | D-2                                   |  |  |
|                 | Day-to-Day Forms and Set Up Needed                                                     | D-3                                   |  |  |
|                 | Forms Job Aid                                                                          | D-4                                   |  |  |
|                 |                                                                                        | · · · · · · · · · · · · · · · · · · · |  |  |

# Set Up Forms and Where Used

| them.                               |          |                                  |                 |  |
|-------------------------------------|----------|----------------------------------|-----------------|--|
| Setup Form                          |          | Day-to-Day Form(s)               |                 |  |
| Form Name                           | Code     | Form Name                        | Code            |  |
| Default Parameter Value             | GJAPDEFT | Award Form                       | RPAAWRD         |  |
| Validation Form                     |          | Package Maintenance Form         | RPAAPMT         |  |
|                                     |          | Financial Aid Record             | ROARMAN         |  |
|                                     |          | Maintenance form                 |                 |  |
| Institution Financial Aid           | ROAINST  |                                  |                 |  |
| Options Form                        |          |                                  |                 |  |
| Aid Period/Term Rules Form          | RORTPRD  |                                  |                 |  |
| Aid Period Validation Form          | RTVAPRD  |                                  |                 |  |
| Default Award and                   | RFRDEFA  |                                  |                 |  |
| Disbursement Schedule Rules         |          |                                  |                 |  |
| Form                                |          |                                  |                 |  |
| Federal Rules Inquiry Form          | RPIFEDR  |                                  |                 |  |
| Fund Base Data Form                 | FRFBASE  |                                  |                 |  |
| Fund Management Form                | FRFMGMT  |                                  |                 |  |
| Detail Code Control Form –          | TSADETC  | All of the forms listed here are | needed for the  |  |
| Student                             |          | day-to-day forms and processe    | s listed on the |  |
|                                     |          | next page                        | s listed on the |  |
| <u>Note</u> : This form is owned by |          | noxt puge.                       |                 |  |
| Accounts Receivable                 |          | -                                |                 |  |
| Packaging Options Form              | RPROPTS  | -                                |                 |  |
| Class Code Translation Rules        | RPRCLSS  |                                  |                 |  |
| Form                                |          | 4                                |                 |  |
| Loan Status Validation Form         | RTVLNST  | 4                                |                 |  |
| Loan Options Form                   | RPRLOPT  | 4                                |                 |  |
| Loan Period Base Data Form          | RPRLPRD  |                                  |                 |  |

**Purpose** Use this table as a guide to the setup forms and the day-to-day forms that use them.

# Day-to-Day Forms and Set Up Needed

| <b>Purpose</b> Use this table as a guide to the day-to-day forms and the set up forms needed |                                                                                                    |  |
|----------------------------------------------------------------------------------------------|----------------------------------------------------------------------------------------------------|--|
| for each.                                                                                    |                                                                                                    |  |
| Day-to-Day Form                                                                              | Set Up Forms Needed                                                                                    |  |
| Award Form (RPAAWRD)                                                                         | • Default Parameter Value Validation Form (GJAPDFT)                                                    |  |
| Package Maintenance Form<br>(RPAAPMT)                                                        | • Default Parameter Value Validation Form (GJAPDFT)                                                    |  |
| Financial Aid Record<br>Maintenance Form<br>(ROARMAN)                                        | • Default Parameter Value Validation Form (GJAPDFT)                                                    |  |
| Packaging Process<br>(RPEPCKG)                                                               |                                                                                                    |  |
| Applicant Immediate Process<br>(ROAIMMP)                                                     |                                                                                                    |  |
| Direct Lending Record                                                                        |                                                                                                    |  |
| (RPRLORC)                                                                                    |                                                                                                    |  |
| Direct Loan Origination Form                                                                 | All the forms and processes listed here are dependent on the set up forms listed on the previous page. |  |
| (RPALORG)                                                                                    |                                                                                                    |  |
| Batch Control Form                                                                           |                                                                                                    |  |
| (KPIDAIC)                                                                                    |                                                                                                    |  |
| Status Form (PDILECS)                                                                        |                                                                                                    |  |
| COD Extract Process                                                                          |                                                                                                    |  |
| (REREXxx)                                                                                    |                                                                                                    |  |
| Direct Loan Cash Drawdown                                                                    |                                                                                                    |  |
| Form (RPACASH)                                                                               |                                                                                                    |  |
|                                                                                              |                                                                                                    |  |

## Forms Job Aid

**Purpose** Use this table as a guide to the forms used in this workbook. The Owner column may be used as a way to designate the individual(s) responsible for maintaining a form.

| Form Name | Form Description                       | Owner |
|-----------|----------------------------------------|-------|
| ROAINST   | Institution Financial Aid Options Form |       |
| RORTPRD   | Aid Period/Term Rules Form             |       |
| RTVAPRD   | Aid Period Validation Form             |       |
| RFRDEFA   | Default Award and Disbursement         |       |
|           | Schedule Rules Form                    |       |
| RPIFEDR   | Federal Rules Inquiry Form             |       |
| FRFBASE   | Fund Base Data Form                    |       |
| FRFMGMT   | Fund Management Form                   |       |
| RPROPTS   | Packaging Options Form                 |       |
| RPRCLSS   | Class Code Translation Rules Form      |       |
| RTVLNST   | Loan Status Validation Form            |       |
| RPRLOPT   | Loan Options Form                      |       |
| RPRLPRD   | Loan Period Base Data Form             |       |
| GJAPDEFT  | Default Parameter Value Validation     |       |
|           | Form                                   |       |
| TSADETC   | Detail Code Control Form –Student      |       |
|           |                                        |       |
|           | Note: This form is owned by Accounts   |       |
|           | Relievable                             |       |
|           |                                        |       |

# **Release Date**

This workbook was last updated on 07/06/2005.